# Anwender-Handbuch

Handbuch für Anwender (also nicht für Leute, die Formulare gestalten)

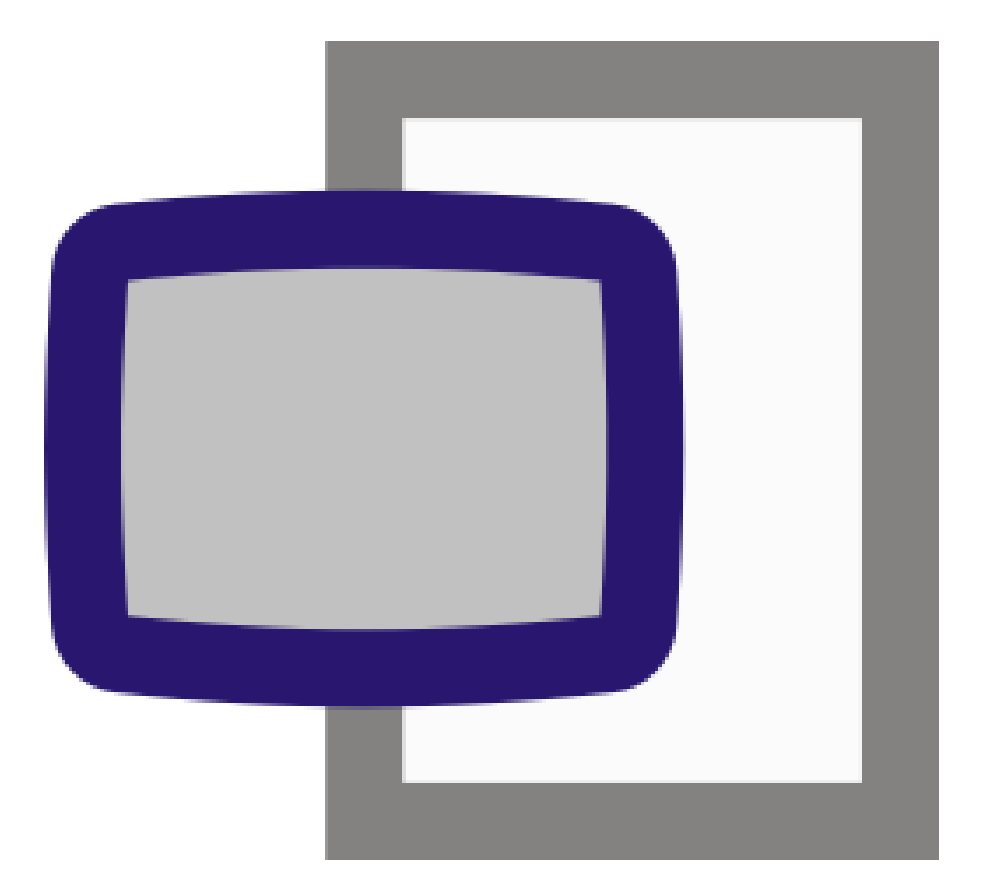

Stand 1.92

# Inhalt

| ١.                                                            | Ρ           | räambel                                                                                                    | 3                                                                                                |
|---------------------------------------------------------------|-------------|----------------------------------------------------------------------------------------------------|--------------------------------------------------------------------------------------------------|
| 2.                                                            | D           | Die Funktionsweise                                                                                                    | 3                                                                                                |
| 3.                                                            | Ρ           | rogrammstart4                                                                                                    | 1                                                                                                |
| a                                                             | •           | Ribbon                                                                                                    | 5                                                                                                |
| b                                                             | •           | Ordner-Baum                                                                                                    | 5                                                                                                |
| с                                                             | •           | Vorgangs-Liste                                                                                                    | 5                                                                                                |
| d                                                             | •           | Bearbeitungsbereich                                                                                                    | 7                                                                                                |
| 4.                                                            | V           | orgänge bearbeiten                                                                                                    | 3                                                                                                |
| a                                                             | •           | Allgemeine Bedienung im Formular                                                                                                    | 3                                                                                                |
| b                                                             | •           | Ausgabe als pdf-/rtf-Datei und Drucken I                                                                                                    |                                                                                                  |
| 5.                                                            | ٧           | Vorkflow: Unterschreiben und Senden von Vorgängen                                                                                                    | 2                                                                                                |
| a                                                             | •           | Prüfen                                                                                                    | 2                                                                                                |
| b                                                             | •           | Signatur: Unterschreiben                                                                                                    | 2                                                                                                |
| с                                                             | •           | Senden                                                                                                    | 5                                                                                                |
|                                                               |             |                                                                                                    |                                                                                                  |
| d                                                             |             | Ein- und Auschecken von Vorgängen 16                                                                                                    | Ś                                                                                                |
| d<br>e                                                        | •           | Ein- und Auschecken von Vorgängen                                                                                                    | Ś                                                                                                |
| d<br>e<br>6.                                                  | C           | Ein- und Auschecken von Vorgängen                                                                                                    | i<br>i<br>i<br>i<br>i<br>i<br>i<br>i<br>i<br>i<br>i<br>i<br>i<br>i<br>i<br>i<br>i<br>i<br>i      |
| d<br>e<br>6.<br>7.                                            | E           | Ein- und Auschecken von Vorgängen                                                                                                    | 5<br>5<br>7<br>8                                                                                 |
| d<br>e<br>6.<br>7.<br>a                                       | E           | Ein- und Auschecken von Vorgängen                                                                                                    | 5<br>5<br>7<br>8                                                                                 |
| d<br>e<br>6.<br>7.<br>a<br>8.                                 | C<br>E      | Ein- und Auschecken von Vorgängen       I é         Anlagen       I é         Ordnerstruktur in ExsoForm       I 7         xsoForm auf eigene Anforderungen hin anpassen       I 8         Eigene Ordner anlegen       I 8         rogramm-Optionen       23                                                                                                    | 5<br>5<br>7<br>8<br>8                                                                            |
| d<br>e<br>6.<br>7.<br>8.<br>a                                 | C<br>E<br>P | Ein- und Auschecken von Vorgängen       I é         Anlagen       I é         Ordnerstruktur in ExsoForm       I 7         xsoForm auf eigene Anforderungen hin anpassen       I 8         Eigene Ordner anlegen       I 8         rogramm-Optionen       23         Allgemeine Optionen       23                                                                                                    | 5<br>7<br>8<br>8<br>8                                                                            |
| d<br>6.<br>7.<br>8.<br>a<br>b                                 |             | Ein- und Auschecken von Vorgängen       I é         Anlagen       I é         Ordnerstruktur in ExsoForm       I 7         xsoForm auf eigene Anforderungen hin anpassen       I 8         Eigene Ordner anlegen       I 8         rogramm-Optionen       23         Allgemeine Optionen       23         eMail       24                                                                                                    | 5<br>5<br>7<br>8<br>8<br>8<br>8<br>8                                                             |
| d<br>e<br>6.<br>7.<br>8.<br>8.<br>b<br>c                      | E<br>P      | Ein- und Auschecken von Vorgängen       16         Anlagen       16         Ordnerstruktur in ExsoForm       17         xsoForm auf eigene Anforderungen hin anpassen       18         Eigene Ordner anlegen       18         rogramm-Optionen       23         Allgemeine Optionen       23         Unterschriften verwalten       25                                                                                                    | 55733345                                                                                         |
| d<br>e<br>6.<br>7.<br>8.<br>8.<br>b<br>c<br>d                 | E<br>P      | Ein- und Auschecken von Vorgängen       16         Anlagen       16         Ordnerstruktur in ExsoForm       17         xsoForm auf eigene Anforderungen hin anpassen       18         Eigene Ordner anlegen       18         rogramm-Optionen       23         Allgemeine Optionen       23         Unterschriften verwalten       25         Templates       27                                                                                                    | 5<br>5<br>7<br>8<br>8<br>8<br>8<br>1<br>5<br>7                                                   |
| d<br>e<br>6.<br>7.<br>8.<br>8.<br>b<br>c<br>d<br>e            | E<br>P      | Ein- und Auschecken von Vorgängen       16         Anlagen       16         Ordnerstruktur in ExsoForm       17         xsoForm auf eigene Anforderungen hin anpassen       18         Eigene Ordner anlegen       18         rogramm-Optionen       23         Allgemeine Optionen       23         eMail       24         Unterschriften verwalten       25         Programmverhalten       26                                                                              | 55<br>77<br>83<br>83<br>83<br>83<br>83<br>83<br>83<br>83<br>83<br>83<br>83<br>83<br>83           |
| d<br>e<br>6.<br>7.<br>8.<br>8.<br>c<br>d<br>e<br>f.           | E<br>P      | Ein- und Auschecken von Vorgängen       16         Anlagen       16         Ordnerstruktur in ExsoForm       17         xsoForm auf eigene Anforderungen hin anpassen       18         Eigene Ordner anlegen       18         rogramm-Optionen       23         Allgemeine Optionen       23         eMail       24         Unterschriften verwalten       25         Templates       27         Programmverhalten       28         Zähler       29                           | 5<br>5<br>7<br>7<br>3<br>3<br>3<br>3<br>3<br>3<br>3<br>3<br>3<br>3<br>3<br>3<br>3<br>3<br>3<br>3 |
| d<br>e<br>6.<br>7.<br>8.<br>8.<br>b<br>c<br>d<br>e<br>f.<br>g | E<br>P      | Ein- und Auschecken von Vorgängen       16         Anlagen       16         Ordnerstruktur in ExsoForm       17         xsoForm auf eigene Anforderungen hin anpassen       18         Eigene Ordner anlegen       18         rogramm-Optionen       22         Allgemeine Optionen       23         eMail       24         Unterschriften verwalten       25         Templates       27         Programmverhalten       26         Zähler       29         ExsoFlow       30 | 55<br>57<br>73<br>33<br>33<br>33<br>33<br>33<br>33<br>33<br>33<br>33<br>33<br>33<br>33           |

# I. Präambel

Diese Dokumentation bezieht sich nur auf die Version ExsoForm Editor Plus!. Der kostenlose ExsoForm Editor stellt lediglich eine eingeschränkte Sende-Funktionalität zu ExsoFlow-Servern bereit, also keine Ordnerstrukturen etc.

# 2. Die Funktionsweise

ExsoForm/ExsoFlow ist im Grunde eine Client-/Server-Applikation.

Das bedeutet: es gibt eine Software auf dem "Client" (das kann Ihr Arbeitsplatz-PC oder Notebook sein oder auch ein Terminal-Server), die zur Darstellung und Bearbeitung von Daten dient. Diese Client-Software ist Exso**Form**.

Und es gibt eine Software auf dem Server, die zur Verarbeitung und Speicherung von Daten dient. Diese Server-Software ist Exso**Flow**.

# 3. Programmstart

Die Installation und grundlegende Einrichtung von ExsoForm haben wir in einem gesonderten Dokument beschrieben ("ExsoForm lokal installieren.pdf").

Wir gehen davon aus, dass Sie nur Anwender der Software sind. Das befreit sie zwar nicht komplett davon zu verstehen was die Software "im Hintergrund" macht, wir legen aber den Schwerpunkt auf die reine Bedienung.

Typischerweise rufen Sie ExsoForm über eine Verknüpfung aus dem Programme-Menü oder vom Desktop aus auf. ExsoForm präsentiert sich dann etwa wie folgt:

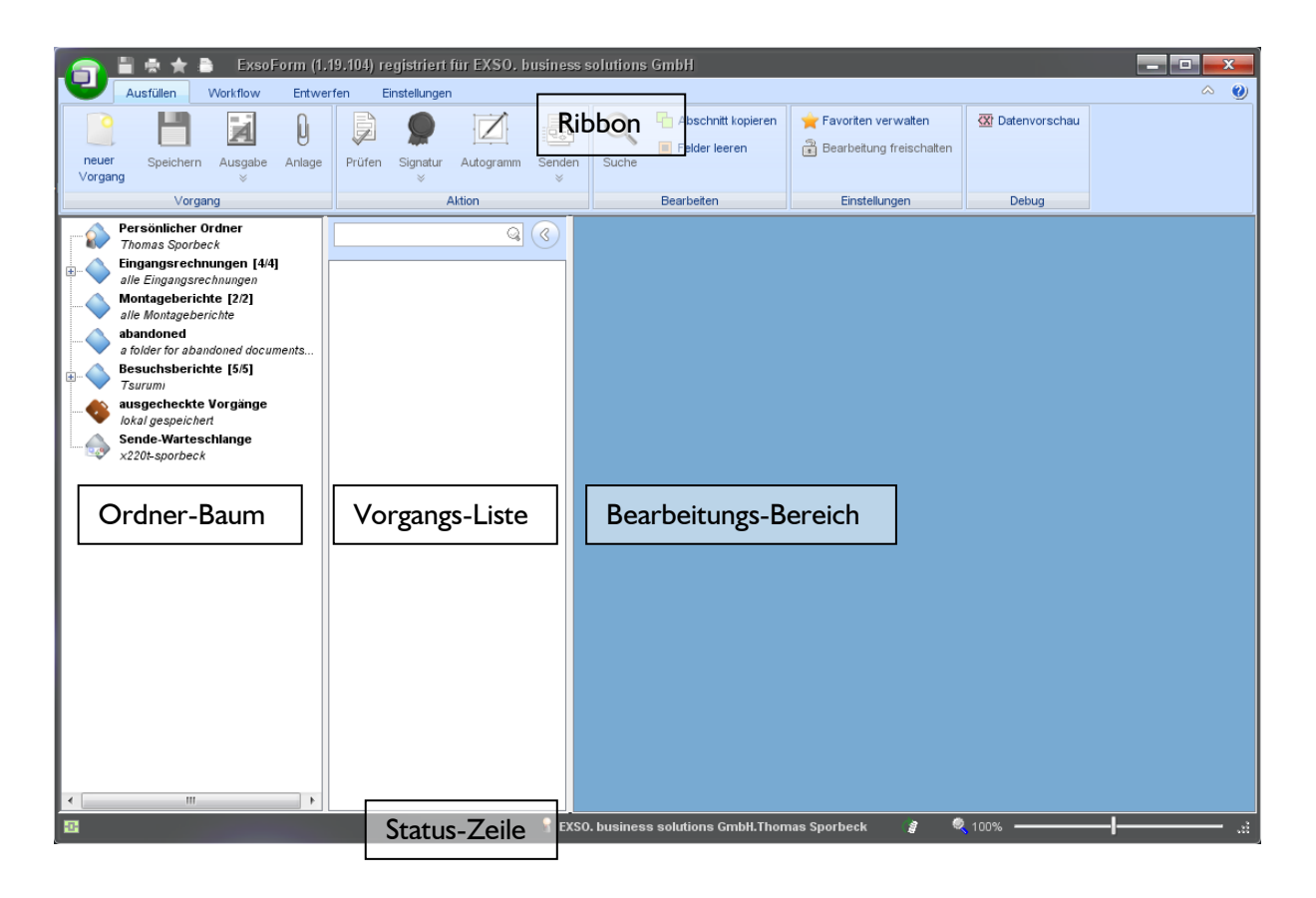

Der Bildschirm teilt sich also auf in verschiedene Bereiche:

- Die Menüstruktur im oberen Bereich das **Ribbon** vereinigt alle zur Bedienung von ExsoForm wichtigen Aktionen. Im Ribbon-Bereich gibt es noch weitere wichtige Element:
  - Den Applikations-Button mit wichtigen Funktionen und Zugang zum Applikations-Menü
    - Die Taskbar mit wichtigen Kurzbefehlen
- Im **Ordner-Baum** werden alle Ordner angezeigt, in denen ExsoFlow die Dokumente verwaltet und auf die Sie zugreifen dürfen.
- Wenn Ordner markiert wird werden in der **Vorgangs-Liste** alle im Ordner enthaltenen Vorgänge angezeigt.
- Im Bearbeitungs-Bereich werden die Vorgangs-Formulare und Anlagen angezeigt.
- Die **Status-Zeile** mit Informationen zur Applikation, dem Zoom-Schieber und dem Rotations-Knopf.

Lassen Sie uns diese Bereiche im Detail ansehen.

### a. Ribbon

Das Ribbon enthält zwei Reiter (oder Register): "**Ausfüllen**" und "**Workflow**". Beim ExsoForm-Designer kommen noch "Entwerfen" und "Einstellungen" hinzu – diese Reiter dienen zur Bearbeitung der Formularvorlagen, also nicht der Inhalte.

Die Funktionen für das Bearbeiten eines konkreten Vorgangs befinden sich im Reiter "Ausfüllen".

Der Reiter "Workflow" enthält dagegen alle Funktionen die sich entweder auf eine Vielzahl von Vorgängen beziehen, also etwa auf die Organisation von Ordnern, die Aktualisierung des Ordner-Baums und so fort, oder die unmittelbar etwas mit dem ExsoFlow-Server zu tun haben wie das Aus- und Einchecken von Vorgängen oder das Erledigen von Vorgängen.

### b. Ordner-Baum

Je nachdem ob Sie Verbindung zu "Ihrem" ExsoFlow-Server haben oder nicht sieht der Ordner-Baum unterschiedlich aus.

Zwei Elemente sind immer vorhanden: der Ordner "ausgecheckte Vorgänge" und die "Sende-Warteschlange".

Weitere Elemente werden abhängig von den Servereinstellungen und von der aktuellen "Persönlichkeit" (also Ihren Benutzerdaten) angezeigt. Wichtig ist dazu, dass eine Verbindung zum Server besteht. Das können Sie unten links an dem Verbindungs-Icon sehen. Ein grünes Icon zeigt an, dass eine Verbindung zum ExsoFlow-Server besteht, ein orangefarbenes Icon zeigt an, dass keine Verbindung besteht. Wenn Sie auf das Icon klicken wird geprüft ob eine Verbindung zum ExsoFlow-Server möglich ist und diese gegebenenfalls hergestellt.

Angezeigte Ordner können können zentrale Ordner sein (blau), zentrale Unterordner (grün) oder lokale Unterordner (gelb). Lokale Unterordner können Sie selbst verwalten, alle zentralen Ordner werden vom Administrator mit der ExsoFlow-Server-Console verwaltet.

### c. Vorgangs-Liste

Wenn Sie einen Ordner im Ordner-Baum anklicken erscheint sein Inhalt in der Vorgangs-Liste.

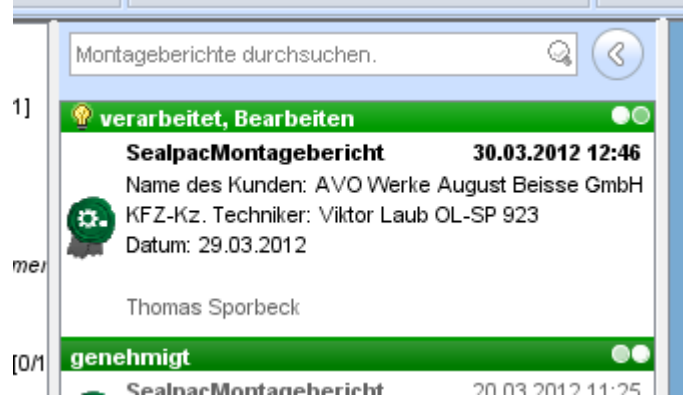

Bild: Ausschluss aus Vorgangsliste

Jeder Vorgang hat wiederum einige Informationen.

Oben befindet sich eine Kopfzeile. Sie enthält den letzten einem Vorgang zugewiesenen Status samt einer dazugehörigen Status-Farbe, den aktuellen Workflow-Schritt und eine grafische Visualisierung der Position des Vorgangs im Workflow. Der aktuelle Status wird außerdem links in Form eines Siegel-Symbols mit der Farbe der bearbeitenden Person und dem Symbol für den zuletzt zugewiesenen Status dargestellt (im Bild: grün, Symbol "verarbeitet, keine Änderung des Workflow-Schrittes").

Wenn ein Vorgang verändert wurde und Sie ihn danach noch nicht wieder aufgerufen haben erscheint links ein entsprechendes Symbol ("Glühbirne"), die Farbe der Kopfzeile ist zudem heller. Unterhalb der Kopfzeile befindet sich der Name des Vorgangstyps und das Datum samt Uhrzeit, zu dem der Vorgang an den ExsoFlow-Server geschickt wurde.

Unterhalb dieser Informationen werden die Indexfelder des Vorgangs angezeigt. Welche Datenfelder als Indexfelder dienen kann der Gestalter des Vorgangs-Formulars selbst festlegen.

Unten im Vorgangs-Feld wird der letzte Bearbeiter des Vorgangs angezeigt.

Darunter wird außerdem angezeigt, ob ein Vorgang "ausgecheckt" ist (also zur lokalen Bearbeitung gesperrt ist, Symbol "Aktentasche") und ob ein Vorgang erledigt ist (Symbol "Karton").

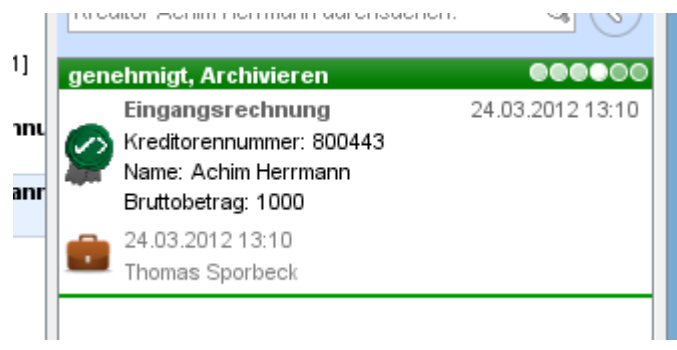

Bild: ausgecheckter Vorgang.

Sie können die Vorgangsliste auf zwei verschiedene Weisen filtern. Sie können die Suchmethode durch Anklicken des runden Buttons mit Lupe und Ausrufezeichen darin umschalten.

### - Schlagwortsuche über alle Indexfelder

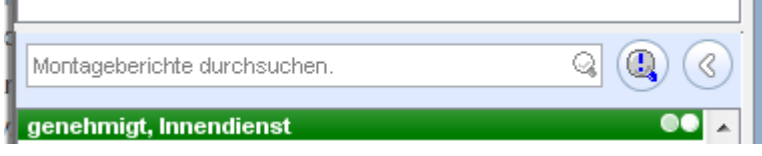

Diese Suchmethode sucht einen eingegebenen Suchbegriff in allen Indexfeldern und zeigt alle Vorgänge an, die in irgendeinem Indexfeld diesen Wert haben. Dabei wird innerhalb der Felder sequentiell gesucht, d.h. es reicht aus wenn der Suchbegriff irgendwo im Feld vorhanden ist. Vorteil der Suchmethode: leicht zu bedienen, findet im Zweifel den gesuchten Begriff. Nachteil: findet auch Vorgänge die nichts mit dem gesuchten zu tun haben. Beispiel: Suche nach "kam" findet sowohl den Ort "**Kam**en" als auch einen Namen "Berg**kam**mer".

### - Suche über bestimmte Indexfelder

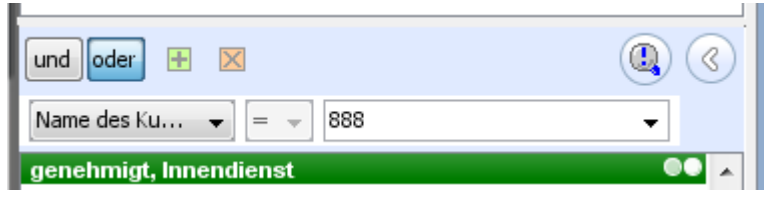

Hier haben Sie die Möglichkeit, explizit auf bestimmte Felder einzuschränken und diese mit "und" bzw. "oder" zu verknüpfen.

In der linken ComboBox werden Ihnen alle für den ausgewählten Ordner verfügbaren Indexfelder angezeigt. Diese Liste wird beim Befüllen der Vorgangsliste dynamisch aufgebaut. In der rechten ComboBox befinden sich alle zu dem in der linken ComboBox ausgewählten Indexfeld vorhandenen Werte. Sie können dort entweder einen vorhandenen Wert auswählen oder – wie in der Suche über alle Felder – eine Zeichenfolge eingeben nach der sequentiell gesucht wird. Die Einstellungen der letzten durchgeführten Suche werden je Ordner beim nächsten Aufruf wieder angezeigt. Vorteil der Suchmethode: findet genauere Ergebnisse Nachteil: umständlicher zu bedienen.

### Die Suche wird für beide Methoden durch Betätigen der Eingabetaste bzw. "Enter" ausgelöst.

Ordnerbaum und Vorgangsliste können Sie durch Anklicken des runden Buttons neben dem Suchfeld oder Drücken von **F9** minimieren bzw. in der alten Größe wieder anzeigen lassen.

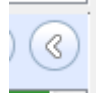

### d. Bearbeitungsbereich

Wenn Sie einen Vorgang anklicken wird er (in der Regel vom Server) geladen und das komplette Formular im Bearbeitungsbereich angezeigt.

| 🆙 🤇 盲 🖶 🚖 🖹 🛛 SealpacMont                                                                      | agebericht - ExsoForm    |              |                               |                   |                                        |                         |                           | - 🗆 <mark>- X</mark> |
|------------------------------------------------------------------------------------------------|--------------------------|--------------|-------------------------------|-------------------|----------------------------------------|-------------------------|---------------------------|----------------------|
| Ausfüllen Workflow Entwerfen                                                                   | Einstellungen            |              |                               |                   |                                        |                         |                           | ~ 🥑                  |
| Aktualisieren                                                                                  | horizontal               | erledigen    | Neuer<br>Ordner<br>bearbeiten | X Ordner lösc     | hen<br>löschen<br>Loka<br>aktu         | ale Daten<br>Jalisieren |                           |                      |
| Aktion                                                                                         | Ansicht Vorg             | ang          | Ord                           | Iner              | Loka                                   | ale Daten               |                           |                      |
| Persönlicher Ordner<br>Thomas Sporbeck<br>Eingangsrechnungen [0/11]<br>alle Eingangsrechnungen | Technische               | r Dienst     | Montageberi                   | cht               | SE.                                    | ÁĪP                     | ÁĆ.                       | Î                    |
|                                                                                                | Nummer                   |              | 1                             |                   | Sealpac GmbH                           |                         |                           |                      |
| Kreditor Achim Herrmann [0/1]                                                                  |                          |              |                               |                   | An der Kolckwiese<br>26133 Oldenburg - | e 10<br>- Germany       |                           |                      |
| 800443                                                                                         | Auftragsart              | Sofor        | rta u ftra g                  | 9                 | Tel./Fax: 0049 (0)                     | 441 94 000 5 - 67 /     | -55                       | -                    |
| Brutto > 1000 EUR [1/1]                                                                        |                          |              |                               |                   |                                        |                         |                           |                      |
| alle Montageberichte                                                                           | Name des Kund            | len AVO      | Werke August Beisse GmbH      | <u> </u>          | Datum                                  | 29.03.20                | 2                         |                      |
| abandoned                                                                                      | Kontaktpers on           |              |                               | <u></u>           | Name Techniker                         |                         |                           |                      |
| a folder for abandoned documents                                                               | Straße                   | Indus        | striestr. 7                   | <u></u>           | KFZ-Kz. Techni                         | ker Viktor Lau          | 6 OL-SP 923               | Q                    |
| Montageberichte durchsuchen.                                                                   | <pre>     HLZ/Ort </pre> | 4919         | 1 🤤 Belm                      | <u></u>           |                                        |                         |                           |                      |
| 🖗 verarbeitet, Bearbeiten                                                                      | ■ I eleton               |              |                               |                   |                                        |                         |                           |                      |
| SealpacMontagebericht 30.03.2012 1                                                             | 2:46 Mas ch. Typ         |              | Takte                         |                   |                                        |                         |                           |                      |
| Name des Kunden: AVO Werke August Beisse G                                                     | mbH Seriennummer         |              | Baujahr                       |                   |                                        |                         |                           |                      |
| Datum: 29.03.2012                                                                              | Fahrt- und Ar            | beitsstunde  | en                            |                   |                                        |                         |                           |                      |
| Thomas Sporbeck                                                                                | [-] DatumArbe            | it ArtArbeit | Bezeichnun., MengeA           | rbeit StartArbeit | EndeArbeit Be                          | eschreibungArbei        |                           |                      |
| genehmigt                                                                                      | 0                        | 00-05-000    | 1002 Begrenzing ko            | d d . M M . yyyy  | dd.MM.yyy                              |                         |                           |                      |
| SealpacMontagebericht 20.03.2012 1                                                             | 1:25                     | DR7505-F     | AGFDistanzrahmer              | d d . M M . yyy   | dd.MM.yyy                              |                         |                           |                      |
| Thomas Sporbeck                                                                                | ٠                        |              |                               |                   |                                        |                         |                           | - F                  |
|                                                                                                | Material/Ersat           | tzteile      |                               |                   |                                        |                         |                           |                      |
| SealpacMontagebericht 14.03.2012 1                                                             | 3:23 [-] SPArtikeInu     | ummer        |                               |                   | SPMenge                                |                         | SPBezeichnung             |                      |
| ARK .                                                                                          | 0 00-05-0000             | 031-0        |                               | ୍                 |                                        | δ,0                     | 10 Klemplaat 1 Koppelstul | k (A) ; Fa. Repi     |
|                                                                                                |                          |              |                               |                   |                                        |                         |                           |                      |
|                                                                                                | Hinweise                 |              |                               |                   |                                        |                         |                           |                      |
|                                                                                                |                          | . EXC        | 0 husinasa salutisma 0        | mahili Theorem Co | oshools —                              | • 🕲 000/                |                           |                      |
|                                                                                                |                          | n EXS        | o. business solutions G       | mpH. Thomas Sp    | orbeck 🖁                               | ₹ 90%                   |                           |                      |

# 4. Vorgänge bearbeiten

### a. Allgemeine Bedienung im Formular

Da die Vorgangs-Formulare ziemlich individuell gestaltet werden können sollen hier nur die wichtigsten Punkte zur Bedienung angesprochen werden:

Bei Textfeldern wird teilweise in der linken oder rechten Ecke ein Lupen-Symbol angezeigt. Das weist darauf hin, dass diesem Feld eine Auswahlhilfe hinterlegt ist. Auswahlhilfen können sich auf mehrere Textfelder beziehen – zum Beispiel auf eine komplette Adresse - und daher auch über verschiedene Felder gefiltert werden.

| 🔄 🔄 🗄 🚖 🚖 🖹 🛛 Eingangsrechnung - Ex    | soForm                     |                                   |                                                                                                    |                  |             |
|----------------------------------------|----------------------------|-----------------------------------|----------------------------------------------------------------------------------------------------|------------------|-------------|
| Ausfüllen Workflow Entwerfen Einstellu | ingen                      |                                   |                                                                                                    |                  | ~ ⊘         |
|                                        |                            | 🕥 🧧 Abschnitt kopieren            | 🚖 Favoriten verwalten                                                                                                    | 🐼 Datenvorschau  |             |
|                                        |                            | Felder leeren                     | 🗿 Bearbeitung freischalten                                                                                                    |                  |             |
| Vorgang Vorgang Vorgang                | atur Autogramm Senden<br>; | Suche                             |                                                                                                    |                  |             |
| Vorgang                                | Aktion                     | Bearbeiten                        | Einstellungen                                                                                                    | Debug            |             |
| Persönlicher Ordner                    |                            |                                   |                                                                                                    |                  | <u>^</u>    |
| Thomas Sporbeck                        |                            |                                   |                                                                                                    |                  | BNP PARIBAS |
| alle Eingangsrechnungen                | Eingangsrechnu             | ng                                |                                                                                                    |                  | FORTIS      |
| Erledigte Eingangsrechnungen [1/1]     | Rechnungsdaten             |                                   |                                                                                                    |                  |             |
| Kreditor Achim Herrmann [0/1]          | Kreditorennummer 🔍         |                                   | Belegnummer                                                                                                    |                  |             |
| 800443                                 | Name A%                    |                                   | Rechnungsdatum                                                                                                    | dd.MM.yyyy       |             |
| Brutto > 1000 EUR [1/1]                | Straße                     |                                   | G fällig Skonto                                                                                                    | dd.MM.yyyy       |             |
| alle Montageberichte                   | PLZ/Ort                    | Q.                                | Gallig netto                                                                                                    | dd.MM.yyyy       |             |
| abandoned                              |                            |                                   |                                                                                                    |                  | =           |
|                                        | Kontierung                 |                                   |                                                                                                    |                  |             |
|                                        | Bruttobetrag               |                                   |                                                                                                    |                  |             |
| Eingangerechnung 28.03.2012.14         | MwStBetrag Regelsatz       |                                   |                                                                                                    |                  |             |
| Kreditorennummer: 701117               | MwStBetrag erm. Satz       |                                   |                                                                                                    |                  |             |
| Name: A. Sutter Fair Business GmbH     | Nettobetrag                |                                   | zu verteilen                                                                                                    |                  |             |
| Thomas Sporbeck                        | L1 Konto Kor               | tohezeichnung Kostenstelle        | Kostenstellenhez Kostenträg                                                                                                    | er Kostenträgerb | ez Betran   |
| genehmigt, Prüfen                      |                            | Robert Statistics                 | restancial and see and see and s | neotoni agoro    | oz bolidg   |
| Eingangsrechnung 28.03.2012 13:4       |                            |                                   |                                                                                                    |                  |             |
| Name: ALBA Nordbaden GmbH              |                            |                                   | Summe                                                                                                    |                  |             |
| Bruttobetrag: 111                      |                            |                                   |                                                                                                    |                  |             |
|                                        | verteiler                  |                                   | ausgewählt                                                                                                    |                  |             |
| Eingangsrechnung 28.03.2012.13         | Mitarbeiter 🔉 🗛            | teilung                           | dusgewant                                                                                                    |                  |             |
| Kreditorennummer: 800171               | Thomas Sporbeck            |                                   | <b>`</b>                                                                                                    |                  |             |
| Mame: Andre Köhler                     |                            |                                   |                                                                                                    |                  |             |
|                                        | FYSO                       | husiness solutions GmbH Thom      | as Sporbeck 👂 🌒                                                                                                    | 100%             |             |
|                                        |                            | . business solutions on bill. mon | as spondeen g                                                                                                    | 10070            |             |

ExsoForm unterstützt dabei sequentielles Suchen ähnlich wie viele Datenbank-Anbindungen, indem mit Platzhaltern gearbeitet wird. Die wichtigsten beiden Platzhalter sind

### %: sequentielle Suche.

vor den Suchtext gestellt bedeutet: das (Datenbank-)Feld endet mit der Suchsequenz,

nach den Suchtext gestellt bedeutet: das Feld beginnt mit der Suchsequenz,

vor und nach den Suchtext gestellt bedeutet: das Feld enthält die Suchsequenz.

*Beispiel:* Mei% findet "Meier KG", "Meinertshagen OHK" aber nicht "Heinrich Meier KG" oder "Richard Mei"

%Mei findet von obigen vier Beispielen nur "Richard Mei".

%Mei% findet alle vier Beispiele

#### \_: der Unterstrich ersetzt ein Zeichen.

Beispiel: "Me\_er" findet Meier und Meyer

Natürlich können Sie die Tabelle auch aufrufen ohne vorher etwas im Textfeld einzugeben.

Sie können zum Öffnen der gefundenen Werte nun auf das Lupensymbol klicken. Über die Tastatur können Sie entweder die Taste **F2** drücken oder **Strg + Cursor-Nach-Unten**. In beiden Fällen öffnet sich eine Tabelle mit Ergebniswerten. In dieser Tabelle können Sie mit den Cursor-Tasten nach unten und nach oben navigieren, **ENTER** übernimmt den markierten Wert ins Formular.

| 📑 🗟 🖢 Eingangsrechnung -                                                                                                    | tandard    1 Kein Lee Ubersci<br>ExsoForm           | nrit Uberschrit Uberschrit              | litel Untertitel Sch                           | wache Hervorhe     |                       |
|----------------------------------------------------------------------------------------------------|-----------------------------------------------------|-----------------------------------------|------------------------------------------------|--------------------|-----------------------|
| Ausfüllen Workflow Entwerfen Eins                                                                                                    | tellungen                                           |                                         |                                                |                    | ~ 🥑                   |
| neuer Speichern Ausgabe Anlage Vorgang                                                                                                    | iggnatur Autogramm Senden                           | Q Abschnitt kopieren<br>E Felder leeren | ★ Favoriten verwalten Bearbeitung freischalten | 🛣 Datenvorschau    |                       |
| Vorgang                                                                                                    | Aktion                                              | Bearbeiten                              | Einstellungen                                  | Debug              |                       |
| Persönlicher Ordner     Thomas Sporbeck     Sporbeck     Sporbeck     Sporbeck     Sporbeck     Eilegangsrechnungen [0/11]     alle Eingangsrechnungen     Erledigte Eingangsrechnungen [1/1]     Eilegangsrechnungen [1/1]                                                                                                    | Eingangsrechnu<br>Rechnungsdaten                    | ng                                      |                                                |                    | BNP PARIBAS<br>FORTIS |
| Kreditor Achim Herrmann [0/1]                                                                                                    | Kreditorennummer 🔍                                  |                                         | 700199 Belegnummer                             |                    |                       |
| Brutto > 1000 EUR [1/1]                                                                                                    | Name Ac                                             | cor Hotelerie Deutschland GmbH          | Rechnungsdatum                                 | dd.MM.yyyy         |                       |
| Montageberichte [1/3]                                                                                                    | Straße Lar                                          | ndfermannstr. 20                        | 🔾 fällig Skonto                                | dd.MM.yyyy         |                       |
| alle Montageberichte                                                                                                    | PLZ/Ort 470                                         | 051 🔍 Duisburg                          | 🔾 fällig netto                                 | dd.MM.yyyy         |                       |
| a Initier for abandoned documents         Image: Comparison of the comparison of the com | Kontierung<br>Bruttobetrag<br>MwSt-Betrag Regelsatz |                                         |                                                |                    |                       |
| Kreditorennummer: 701117<br>Name: A. Sutter Fair Business GmbH                                                                                                    | MwStBetrag erm. Satz                                |                                         |                                                |                    |                       |
| Bruttobetrag: 1.128,41                                                                                                    | Nettobetrag                                         |                                         | zu verteilen                                   |                    |                       |
| genehmigt, Prüfen ••••••<br>Eingangsrechnung 28.03.2012 13:4                                                                                                    | [-] Konto Ko                                        | ntobezeichnung Kostenstelle             | Kostenstellenbez Kostenträg                    | er Kostenträgerb   | ez Betrag             |
| Name: ALBA Nordbaden GmbH<br>Bruttobetrag: 111<br>Thomas Sporbeck                                                                                                    | Verteiler                                           |                                         | Summe                                          |                    |                       |
| Rückfragen, Bearbeiten         ©©©©           Eingangsrechnung         28.03.2012 13.           Kreditorennummer: 800171         Name: Andre Köhler                                                                                                    | Willi Mute                                          | bteilung                                | ausgewählt                                     |                    | , -                   |
| 20: Jetzt geht es los!                                                                                                    | P EXSO                                              | ). business solutions GmbH.Thon         | nas Sporbeck 👘 🌘                               | 100% t coht es los | _ <b>_</b>            |

Durch Drücken der **Esc-Taste** löschen Sie den Inhalt aller (!) zusammengehörenden Textfelder im Formular (im Beispiel also alle Adressdaten).

Bei Kalenderfeldern wird an Stelle der Lupe ein Kalendersymbol angezeigt. Klicken Sie es an (es funktionieren auch hier **F2** bzw. **Strg + Cursor-Nach-Unten**) so erscheint eine Kalenderauswahl.

Tabellen werden nur so groß angezeigt wie es erforderlich ist, um ihren Inhalt und etwas Platz darzustellen.

Neue Zeilen legen Sie an indem Sie mit der Maus in den freien Platz unterhalb der letzten Tabellenzeile klicken.

|       | G 冒 🔿 🛧 🛎 👘                   |                                  | Tabelle | Eingangsrechnun       | g - ExsoForm                 |            |
|-------|-------------------------------|----------------------------------|---------|-----------------------|------------------------------|------------|
|       | Ausfüllen Workflow            | Entwerfen Einstellungen          | Tabelle |                       |                              | ~ ❷        |
| Ŧ     | Zeile duplizieren             |                                  |         |                       |                              |            |
| Neur  | Summe einfügen                |                                  |         |                       |                              |            |
| Zeile | 🔀 Zeile löschen               |                                  |         |                       |                              |            |
|       | Aktion                        |                                  |         |                       |                              |            |
|       | Rechnungsdate                 | en                               |         |                       |                              | <b>•</b>   |
|       | Kreditorennummer              | Q.                               | 700199  | Belegnummer           |                              |            |
|       | Name                          | Accor Hotelerie Deutschland GmbH | ୍ୱ      | Rechnungsdatum        | dd.MM.yyyy                   |            |
|       | Straße                        | Landfermannstr. 20               | ୍ଷ      | fällig Skonto         | dd.MM.yyyy                   |            |
|       | PLZ/Ort                       | 47051 🔍 Duisburg                 | ୍ଷ      | fällig netto          | dd.MM.yyyy                   |            |
|       |                               |                                  |         |                       |                              | _          |
|       | Kontierung                    |                                  |         |                       |                              | -          |
|       | Bruttobetrag                  |                                  |         |                       |                              |            |
|       | MwStBetrag Regel              | satz                             |         |                       |                              |            |
|       | MWStBetrag erm. S             | iatz                             |         |                       |                              |            |
|       | Nettobetrag                   |                                  |         | zu verteilen          |                              |            |
|       | [-] Konto                     | Kontobezeichnung Kostenstelle    | Kostens | tellenbez Kostenträge | er Kostenträgerbez Betrag    |            |
|       | 0 3                           | 4                                | 4       | 4                     |                              |            |
|       | L                             |                                  |         | Summe                 |                              |            |
|       | 144-11                        |                                  |         |                       |                              |            |
|       | <ul> <li>verfügbar</li> </ul> |                                  |         | ausgewählt            |                              |            |
|       | 🚊 🧣 Mitarbeiter               | Abteilung                        |         |                       |                              |            |
|       | Thomas Sporbeck               |                                  |         | 1.                    |                              |            |
|       | Willi Wutz                    |                                  |         | <                     |                              |            |
|       | line                          |                                  |         |                       |                              |            |
|       |                               |                                  |         |                       |                              |            |
|       |                               |                                  |         |                       |                              |            |
|       |                               |                                  |         | FXSO. business so     | lutions GmbH.Thomas Sporbeck | n 🔍 100%:i |

Im Ribbon erscheint zusätzlich ein Kontext-Menü, mit dem Sie ebenfalls neue Zeilen einfügen und vorhandene Zeilen löschen oder duplizieren können.

### b. Ausgabe als pdf-/rtf-Datei und Drucken

Ein geöffnetes Formular können Sie als Datei ausgeben oder ausdrucken.

| 🦲 🤆 🖹 🔿 🊖 Eingangsrechnung - E                                                 | ExsoForm                      |                        |                                    |                               |                             |                  | - 💷 🗪                   |   |
|--------------------------------------------------------------------------------|-------------------------------|------------------------|------------------------------------|-------------------------------|-----------------------------|------------------|-------------------------|---|
| Ausfüllen Workflow Entwerfen Einste                                            | ellungen                      |                        |                                    |                               |                             |                  | ۵ 🔇                     | 0 |
| neuer<br>Vordang<br>Speichern<br>Vordang                                       | gnatur Autogramm Sender       | n Suche                | Abschnitt kopieren<br>elder leeren | 🚖 Favoriten v<br>🗟 Bearbeitun | rerwalten<br>g freischalten | 🛣 Datenvorschau  |                         |   |
| Vorgan                                                                         | Aktion                        | Bear                   | rbeiten                            | Einstellu                     | ungen                       | Debug            |                         |   |
| Persönlicher Or<br>Thomas Sporbec<br>Eingangsrechnu Datei<br>alle Eingangsrech | Eingangsrechn                 | ung                    |                                    |                               |                             |                  | <u>e</u>                | • |
| alle Montageberi                                                               | Kechnungsdater                |                        |                                    |                               |                             |                  |                         |   |
| a folder for abanc                                                             | News                          | 4                      |                                    | 701117                        | Belegnummer                 |                  |                         |   |
| Besuchsbericht                                                                 | Name A                        | A. Sutter Fair Busines | SS GMDH                            | ~                             | fällig Skopto               | um aa.wiwi.yyyy  |                         | = |
| ausgecheckte Vorgange [0/1]                                                    | BLZ/Ort                       |                        |                                    | Q                             | fällig netto                | dd MM ywyw       |                         |   |
| V lokal gespeichert                                                            | FL2/OIL                       | 5141 G ES              | sen                                | 4                             | Tailing Hello               | cici.iviivi.yyyy |                         |   |
|                                                                                | Kontierung                    |                        |                                    |                               |                             |                  |                         |   |
| Eingangsrechnungen durchsuchen.                                                | Bruttobetrag                  |                        |                                    | 1128,41                       |                             |                  |                         |   |
| Eingangerechnung 28.03.2012.14-19                                              | MwStBetrag Regels:            | ətz                    |                                    |                               |                             |                  |                         |   |
| Kreditorennummer: 701117                                                       | MwStBetrag erm. Sa            | tz                     |                                    |                               |                             |                  | l                       |   |
| Name: A. Sutter Fair Business GmbH                                             | Nettobetrag                   |                        |                                    |                               | zu verteilen                |                  |                         |   |
| Thomas Sporbeck                                                                | [-] Konto                     | Kontobezeichnung       | Kostenstelle                       | Kostenste                     | llenbezei Koste             | enträger Ko      | stenträgerbezeig Betrag |   |
| genehmigt, Prüfen                                                              |                               |                        |                                    |                               |                             |                  |                         |   |
| Eingangsrechnung 28.03.2012 13:44                                              |                               |                        |                                    |                               |                             |                  |                         |   |
| Name: ALBA Nordbaden GmbH                                                      |                               |                        |                                    |                               | Summe                       |                  |                         |   |
| Bruttobetrag: 111<br>Thomas Sporbeck                                           | Verteiler                     |                        |                                    |                               |                             |                  |                         |   |
| Rickfragen Bearbeiten 000000                                                   | <ul> <li>verfügbar</li> </ul> |                        |                                    |                               | ausgewählt                  |                  |                         |   |
| Eingangsrechnung 28.03.2012 13:43                                              | Performance Mitarbeiter       | Abteilung              |                                    |                               |                             |                  |                         |   |
| Kreditorennummer: 800171                                                       | Thomas Sporbeck               |                        |                                    |                               | í.                          |                  |                         | - |
| Bruttobetrag: 999,01                                                           | a harde wate                  |                        |                                    |                               |                             |                  | 4                       |   |
| 8                                                                              | - ARE                         | SO. business solu      | tions GmbH.Thom                    | as Sporbeck                   | 🌒 🔍 1                       | 00%              | —I— .                   |   |

Durch Anklicken des "Ausgabe"-Buttons im Ribbon öffnet sich eine Liste der verfügbaren Optionen. Wenn Sie bei "Auswahl speichern" ein Häkchen setzen wird Ihnen die danach gewählte Option beim

nächsten Mal wieder vorgeschlagen.

Die Auswahl "Drucker" öffnet den Standard-Druckerdialog Ihres Computers.

| Ŀ | 🖞 Drucken     |                              | <b>X</b>                    |
|---|---------------|------------------------------|-----------------------------|
|   | Allgemein     | Seite einrichten Darstellung |                             |
|   | Druckserv     | ice                          |                             |
|   | <u>N</u> ame: | Xerox ColorQube 8570DN PS    | Eigenschaften               |
|   | Status:       | Jobs annehmen                |                             |
|   | Typ:          |                              |                             |
|   | Info:         |                              | 🔲 A <u>u</u> sgabe in Datei |
|   | Druckbere     | ich                          | Kopien                      |
|   | () A          | ļe                           | Anzahl Kopien:              |
|   | © S           | eiten 1 Bis 1                | √ So <u>r</u> tieren        |
|   | L             |                              |                             |
|   |               |                              | Drucken Abbrechen           |

Die Ausgabe in Datei ist in den Formaten "**pdf**" (Adobe Acrobat) und "**rtf**" (Rich-Text-Format, Weiterverarbeitung in Textverarbeitungs-Programm) möglich.

# 5. Workflow: Unterschreiben und Senden von Vorgängen

### a. Prüfen

Der Button "Prüfen" führt zwei Tests für den Formularinhalt durch:

Zum einen prüft ExsoForm, ob alle Pflichtfelder ausgefüllt sind.

Zum anderen wird geprüft, ob Schlüsselfelder, die durch Datenbank-Abfragen befüllt werden, auch korrekt befüllt sind. Wenn beispielsweise ein Kunde in einem Formular aus einer Kundendatenbank zugewählt wird, dann kann der Formular-Entwickler festlegen dass eine interne Kundennummer nicht auf dem Formular sichtbar sein soll, gleichwohl aber bei der Auswahl des Kunden mit befüllt wird. Wenn nun das Formular geprüft wird ist es denkbar, dass jemand beispielsweise den Kundennamen oder eine sichtbare Kundennummer einfach überschrieben hat ohne erneut eine Zuwahl aus der Datenbank durchzuführen. In diesem Fall führt ExsoForm diese Zuwahl durch und stellt fest, wenn diese Zuwahl nicht möglich ist (beispielsweise wenn die eingetragene sichtbare Kundennummer in der Kundendatenbank nicht existiert).

Fehler werden orangefarbig im jeweiligen Formularfeld markiert, es erscheint außerdem ein Hinweistext mit den entsprechenden Meldungen.

Diese Prüfung wird jeweils auch vor dem Senden eines Vorgangs zum Server durchgeführt.

### b. Signatur: Unterschreiben

Wenn Sie den aktuellen Zustand des Formulars festschreiben möchten können Sie ihn im Punkt "Signatur" mit einer digitalen Signatur versehen. Welche Optionen dabei zur Verfügung stehen hängt vom Vorgangs-Formular und dem aktuell erreichten Workflow-Schritt ab.

| 🔄 🤇 🖹 🗟 🎓 SealpacMon                                 | tageber | richt - ExsoForm      |           |               |                |           |                  |              |                   |                     | 🗆 🗾    |
|------------------------------------------------------|---------|-----------------------|-----------|---------------|----------------|-----------|------------------|--------------|-------------------|---------------------|--------|
| Ausfüllen Workflow Entwerfe                          | en Ei   | instellungen          |           |               |                |           |                  |              |                   |                     | ~ ⊘    |
|                                                      |         |                       | 0         | Absc          | hnitt kopieren | 🛨 Favo    | oriten verwalten | 0 1X7        | Datenvorschau     |                     |        |
|                                                      |         |                       | 9         |               |                | 3         | 1 N              |              |                   |                     |        |
| neuer Speichern Ausgabe Anlage                       | Prüfen  | Signatur Senden       | Suche     | E Feide       | rieeren        | 🛨 Beal    | rbeitung treisch | aiten 🗫 L    | Jebug-Modus       |                     |        |
| Vorgang ¥                                            |         | *                     |           |               |                |           |                  |              |                   |                     |        |
| Vorgang                                              |         | Aktion                |           | Bearbeit      | en             | E         | instellungen     |              | Debug             |                     |        |
| 🔨 Persönlicher Ordner 🦯                              |         | Formular untersch     | nreiben   |               | 1              |           |                  |              |                   | 2.                  |        |
| Willi Wutz                                           |         | Fügen Sie dem Form    | nular ein | e digitale    |                |           |                  |              |                   |                     | •      |
| Besuchsberichte [5/5]                                |         | Signatur hinzu.       |           |               |                |           |                  |              |                   |                     |        |
| Fingangerechnungen [18/18]                           |         | Dieser Button ist fre | einescha  | ltet wenn ein | Montage        | pericht   |                  | S            | FAL               | PAC                 |        |
| alle Eingangsrechnungen                              |         | Formular geöffnet u   | und Sie i | n ExsoForm    |                |           |                  | <u> </u>     |                   |                     |        |
| Kassenbuch [2/2]                                     |         | eine Standard-Unter   | rschrift  | definiert     |                |           |                  | Sealpac G    | GmbH              |                     |        |
| Montageberichte [4/27]                               |         | haben.                |           |               |                |           |                  | An der Kolo  | ckwiese 10        |                     |        |
| alle Montageberichte                                 |         |                       |           |               |                |           |                  | 26133 Olde   | enburg - German   | y                   | E      |
| abandoned                                            |         | Auftragsart           |           |               |                |           | ୍ଷ               | Tel./Fax: 00 | 049 (0) 441 94 00 | 00 5 - 67 / -55     |        |
| <ul> <li>a folder for abandoned documents</li> </ul> |         |                       |           |               |                |           |                  |              |                   |                     |        |
| ausgecheckte Vorgänge<br>lokal gespeichert           |         | Name des Kund         | en f      | gdafsdafsd    |                |           | ୍                | Datum        | de                | d.MM.yyyy           |        |
| Sende-Warteschlange                                  |         | Kontaktperson         |           |               |                |           | ୍କ               | Name Teo     | chniker           |                     |        |
| X220T-SPORBECK                                       | 4       | Straße                |           |               |                |           | Q                | KFZ-Kz. Te   | echniker          |                     |        |
| und oder 🕂 🗵 🔍 🔇                                     |         | PLZ/Ort               | Γ         | Q             |                |           | Q                |              |                   |                     |        |
| Na 888 -                                             |         | Telefon               |           |               |                |           |                  |              |                   |                     |        |
|                                                      |         | Masch Typ             |           |               | Takta          |           |                  |              |                   |                     |        |
| Name des Kunden: asdfsfdas                           |         | Masch.Typ             |           |               | Dawiaha        |           |                  |              |                   |                     |        |
| monae operador                                       |         | Seriennummer          |           |               | Baujahr        |           |                  |              |                   |                     |        |
| verarbeitet, Bearbeiten                              |         | Fahrt, und Arbei      | itsstun   | den           |                |           |                  |              |                   |                     |        |
| Name des Kunden: fodafsdafsd                         |         | [1] DetumArbeit       | ArtAr     | noit Rom      | niehouo Mar    | ao Arboit | Ctort A rhoit    | EndoArboit   | Teet              | Repebraibung Arbeit |        |
| Thomas Sporbeck                                      |         | [-] DatumArbeit       | AnAn      |               | o ner          | yeArbeit  |                  | LIUCARDER    |                   | DescriteibungArbeit |        |
| verarheitet Bearheiten                               |         | 1                     |           | 4             |                | 1,00      |                  | 11111111     |                   | 10                  |        |
| SealpacMontagebericht 07.05 2012 18:0                |         | •                     |           |               |                |           |                  |              |                   |                     |        |
| 👧 Name des Kunden: AVO Werke August                  |         |                       |           |               |                |           |                  |              |                   |                     |        |
| Eeisse GmbH                                          | 1       | material/Ersatzt      | ene       |               |                |           |                  |              |                   |                     |        |
| KFZ-Kz. Techniker: Viktor Laub OL-SP                 |         | [-] SPArtikelnumn     | mer       | SPBezei       | chnung         |           |                  |              |                   | SPMenge             |        |
| 07.05.2012 16:41                                     |         | 1 erw434              |           | Q             |                |           |                  |              |                   | Q                   | 1.00 * |
|                                                      |         |                       | _         |               |                |           |                  |              |                   |                     |        |
| - <del>0</del>                                       |         |                       |           |               | XSO. busines   | s solutio | ns GmbH.Willi    | Wutz         | i 🔮 🔍 100         | )%                  |        |

ExsoForm Editor Plus! 1.92: Anwenderhandbuch

Nach Anklicken des Buttons "Signatur" erscheint ein Dialog mit den möglichen Signatur-Optionen:

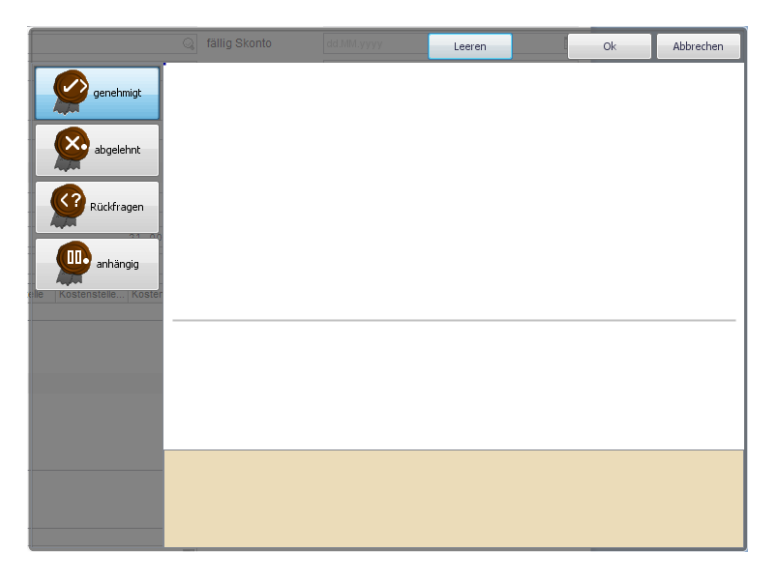

Im linken Bereich können Sie auswählen, mit welchem Status Sie das Formular unterschreiben möchten.

Die Symbole in den Siegel-Grafiken haben dabei zwei parallele Bedeutungen.

Zum einen geben Sie den Status wieder, mit dem Sie die Formulardaren aktuell versehen.

### Zur Auswahl stehen:

kein Status

"in Bearbeitung"

"genehmigt" oder "abgeschlossen"

| 00.          |
|--------------|
| $\checkmark$ |
| ?)           |
| X.           |

Rückfragen

"abgelehnt"

Neben den Symbolen ist dargestellt welche Auswirkung der Schritt auf den Workflow hat.

- ">" nächster Schritt">|" zum Ende"<" vorhergehender Schritt</li>
- "| <" zum Anfang
- "." Vorgang bleibt im gleichen Schritt

Im mittleren Bereich kann eine Unterschrift eingegeben werden (z.B. mit einem Touch-Screen). Dies ist sinnvoll vor allem bei Geschäftsprozessen, in denen ein Dritter – zum Beispiel ein Kunde – das Formular unterschreiben soll weil er zum Beispiel eine erbrachte Dienstleistung abnehmen soll oder Waren entgegengenommen hat.

Im oberen Bereich kann noch eine Information in Textform erfasst werden.

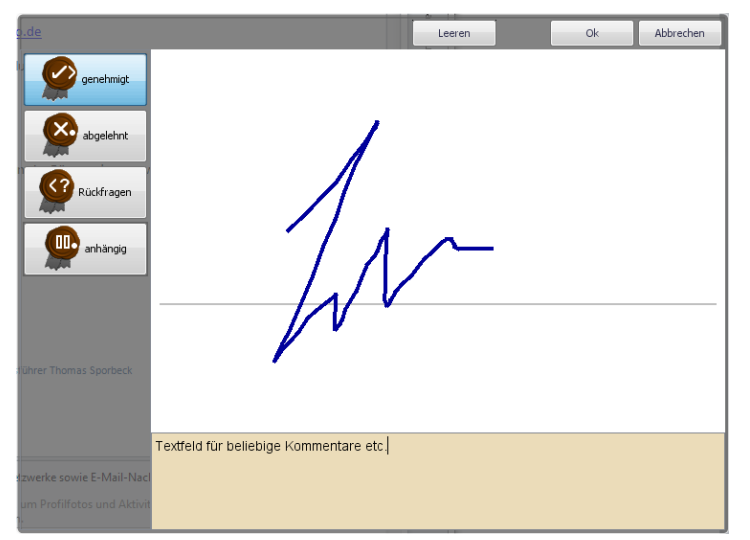

Durch Anklicken des "Ok"-Buttons wird das Formular unterschrieben.

# Wichtig: es kann sein, dass Sie an der gleichen Stelle (= gleicher Workflow-Schritt) die Option "genehmigt" nicht zur Verfügung haben, eine Kollegin/ein Kollege hingegen schon.

Die Workflow-Schritte können zum einen bestimmten Benutzergruppen zugewiesen werden, so dass nur Mitglieder dieser Gruppe den Schritt auslösen dürfen (Beispiel: "Verbuchen" darf nur die Abteilung "Finance"). Es gibt auch die Möglichkeit, eine sogenannte "Durchschub-Sperre" zu aktivieren. In diesem Fall muss der aktuelle Schritt zwingend von einem anderen Benutzer genehmigt werden als der letzte Schritt. Damit wird verhindert, dass eine Person einen Vorgang durch alle Stati bis zum Ende "durchschieben" kann.

### c. Senden

Beim Editor Plus! werden Vorgänge in aller Regel an den ExsoFlow-Server gesendet.

Das geschieht durch Anklicken des "Senden"-Buttons.

| 🔄 💼 🖶 🚖 🖹 🛛 Eingangsrechnung                                                                                                    | - ExsoForm                                 |                                                                                                    |                                                     |                              |
|----------------------------------------------------------------------------------------------------|--------------------------------------------|----------------------------------------------------------------------------------------------------|-----------------------------------------------------|------------------------------|
| Ausfüllen Workflow Entwerfen Eir                                                                                                    | nstellungen                                |                                                                                                    |                                                     | ~ ❷                          |
| neuer Speichern Ausgabe Anlage Prüfen                                                                                                    | Signatur Autogramm                         | en Suche                                                                                                    | 🚖 Favoriten verwalten<br>⊕ Bearbeitung freischalten | 🛣 Datenvorschau              |
| Vorgang                                                                                                    | Aktion                                     | Bearbeiten                                                                                                    | Einstellungen                                       | Debug                        |
| Persönlicher Ordner<br>Thomas Sporbeck<br>Device Sporbeck<br>Eingangsrechnungen [0/11]<br>alle Eingangsrechnungen<br>Montageberichte [3/3]<br>alle Montageberichte | Form<br>Dies<br>Form<br>ein S<br>Rechnungs | ular senden<br>er Button ist freigeschaltet, wenn ein<br>nular geöffnet und diesem Formular<br>tandard-eMail-Empfänger<br>wiesen ist. |                                                     | <u>s</u>                     |
| abandoned E                                                                                                    | Kreditorennummer                           | ୍କ                                                                                                    | 701117 Belegnumme                                   | er 👘                         |
| a folder for abandoned documents Besuchsberichte [5/5]                                                                                                    | Name                                       | A. Sutter Fair Business GmbH                                                                                                    | Rechnungsd                                          | atum dd.MM.yyyy              |
| Tsurumi                                                                                                    | Straße                                     | Bottroper Str. 20                                                                                                    | ) fällig Skonto                                     | dd.MM.yyyy                   |
| lokal gespeichert                                                                                                    | PLZ/Ort                                    | 45141 🔍 Essen                                                                                                    | ) fällig netto                                      | dd.MM.yyyy                   |
| Sende-Warteschlange 🔻                                                                                                    | l an ti a mun n                            |                                                                                                    |                                                     |                              |
| Eingangsrechnungen durchsuchen. 🔍 🔇                                                                                                    | Kontierung                                 |                                                                                                    |                                                     |                              |
|                                                                                                    | Bruttobetrag                               |                                                                                                    | 1128,41                                             |                              |
| Eingangsrechnung 28.03.2012 14:19                                                                                                    | MwStBetrag Regels                          | 381Z                                                                                                    |                                                     |                              |
| Name: A. Sutter Fair Business GmbH                                                                                                    | Nettobetrag                                |                                                                                                    | zu vortoilon                                        |                              |
| Bruttobetrag: 1.128,41<br>Thomas Sporbeck                                                                                                    | 11 Keete                                   | Kastakasaiskausa Kastasatalla                                                                                                    | Zu vertenen                                         | testeine Kesterbiller Betree |
| genehmigt, Prüfen                                                                                                    | [-] Konto                                  | Kontobezeichnung Köstenstelle                                                                                                    | Kustenstellenbezei Kus                              | Rostentragerbezeic betrag    |
| Eingangsrechnung 28.03.2012 13:44                                                                                                    |                                            |                                                                                                    | Summe                                               |                              |
| Bruttobetrag: 111                                                                                                    |                                            |                                                                                                    | Summe                                               |                              |
| Thomas Sporbeck                                                                                                    | Verteiler                                  |                                                                                                    |                                                     |                              |
| Rückfragen, Bearbeiten 000000<br>Eingangsrechnung 28.03.2012.13:43                                                                                                 | Mitarbeiter                                | Abteilung                                                                                                    | ausgewahl                                           |                              |
| Kreditorennummer: 800171                                                                                                    | Thomas Sporbeck                            | Astenung                                                                                                    | <b>&gt;</b>                                         |                              |
| Name: Andre Köhler<br>Bruttobetrag: 999.01                                                                                                    |                                            |                                                                                                    | <                                                   |                              |
| 3                                                                                                    |                                            | (SO. business solutions GmbH.Thom                                                                                                    | nas Sporbeck 🛛 💈 🔍                                  | 100%                         |

Je nach Einstellung des Vorgangs-Formulars müssen die Daten vor dem Senden noch signiert werden (s.o.). In diesem Fall öffnet sich eine entsprechende Auswahl-Maske.

### d. Ein- und Auschecken von Vorgängen

Wenn Anwender nicht immer online zum ExsoFlow-Server sein können, können sie ExsoForm-Vorgänge dennoch bearbeiten, indem sie sie aus dem ExsoFlow-System herausnehmen und lokal – beispielsweise auf der Festplatte ihres Notebooks – abspeichern.

Das macht in allen Fällen Sinn in denen Vorgänge außerhalb des Unternehmens "mitgenommen" werden müssen – also eigentlich alle typischen Außendienst-Szenarien für Vertriebs- und Servicemitarbeiter.

Was zunächst vielleicht gefährlich klingt ist in ExsoForm als sicheres Feature enthalten: der Vorgang wird zunächst auf dem Server als "ausgecheckt" gekennzeichnet. Die Daten werden in die gesicherte lokale Vorgangs-Datenbank auf dem Client geschrieben. Wird der Client nun vom Netzwerk getrennt, kann der Vorgang aus dem Ordner "ausgecheckte Vorgänge" aufgerufen und bearbeitet werden – natürlich muss dazu der Speicherort der Anwendung die lokale Festplatte sein.

Nach Wiederherstellung der Verbindung zum Netzwerk kann der Vorgang dann wieder eingecheckt werden, d.h. er wird wie nach einer normalen Bearbeitung an den ExsoFlow-Server gesendet und die Kennzeichnung auf dem Server wird aufgehoben.

### e. Anlagen

Ein Formular kann auch Anlagen enthalten. Anlagen können mit dem Button "Anlage" hinzugefügt werden. Die Anlagen werden in einer separaten Liste aufgeführt, pdf-Dateien werden grafisch dargestellt. Mit Strg + F9 kann die Bildschirmansicht geteilt werden, so dass die Anlagen in gleicher Größe wie das Formular dargestellt werden können.

| 701117    | Releanum                           |
|-----------|------------------------------------|
| 0000      | Bechnung                           |
|           | fellia Okan F                      |
| Q         | fallig Skon -                      |
| ୍ୟ        | fällig netto                       |
| 1128,41   |                                    |
|           |                                    |
|           | zu verteilei                       |
| Kostenste | ellenbezei                         |
|           |                                    |
|           | Summe                              |
|           | ausgew                             |
|           | 4 2                                |
|           | , .<br>,                           |
|           | 701117<br>Q<br>128,41<br>Kostenste |

# 6. Ordnerstruktur in ExsoForm

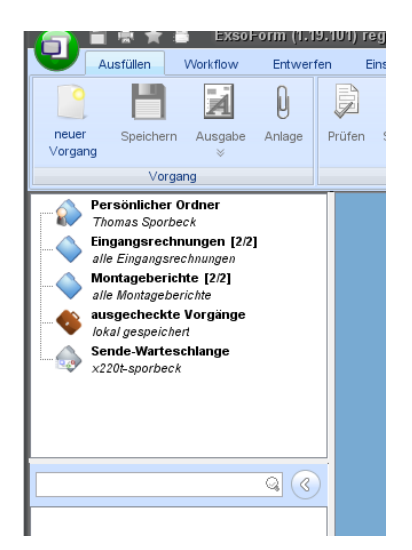

Hier werden zunächst angezeigt:

- Ihr persönlicher Ordner
- Alle auf dem ExsoFlow-Server angelegten Ordner ("Server-Ordner")
- Der Ordner "ausgecheckte Vorgänge"
- Die Sende-Warteschlange.

Ihr persönlicher Ordner enthält alle Dokumente, mit denen Sie etwas zu tun haben, d.h.

- Sie haben sie erstellt
- Sie haben sie bearbeitet und dann signiert
- Sie sind in einer Wiedervorlage für das Dokument enthalten

Die auf dem **Server-Ordner** enthalten jeweils alle Dokumente eines oder mehrerer ihnen zugewiesener Typen.

Der Ordner "**ausgecheckte Vorgänge**" enthält alle Vorgänge, die Sie zur eigenen Bearbeitung ausgecheckt haben. Ausgecheckte Vorgänge werden lokal auf dem jeweiligen PC zwischengespeichert. Damit alle wissen dass ein Dokument ausgecheckt ist wird es zusätzlich auf dem Server entsprechend gekennzeichnet.

Die **Sende-Warteschlange** enthält alle Vorgänge, die an den ExsoFlow-Server geschickt werden sollen, die aber noch nicht an diesen geschickt worden sind (z.B. weil aktuell keine Verbindung zum Server besteht).

# 7. ExsoForm auf eigene Anforderungen hin anpassen

a. Eigene Ordner anlegen

ExsoForm bietet die Möglichkeit, zu jedem Serverordner eigene "Unterordner" anzulegen.

Diese Unterordner sind in Wirklichkeit Filter auf den Serverordner, sie enthalten also immer eine Teilmenge aller im Serverordner vorhandenen Dokumente.

Um einen Unterordner anzulegen markieren Sie zunächst den Serverordner, zu dem der Unterordner erstellt werden soll.

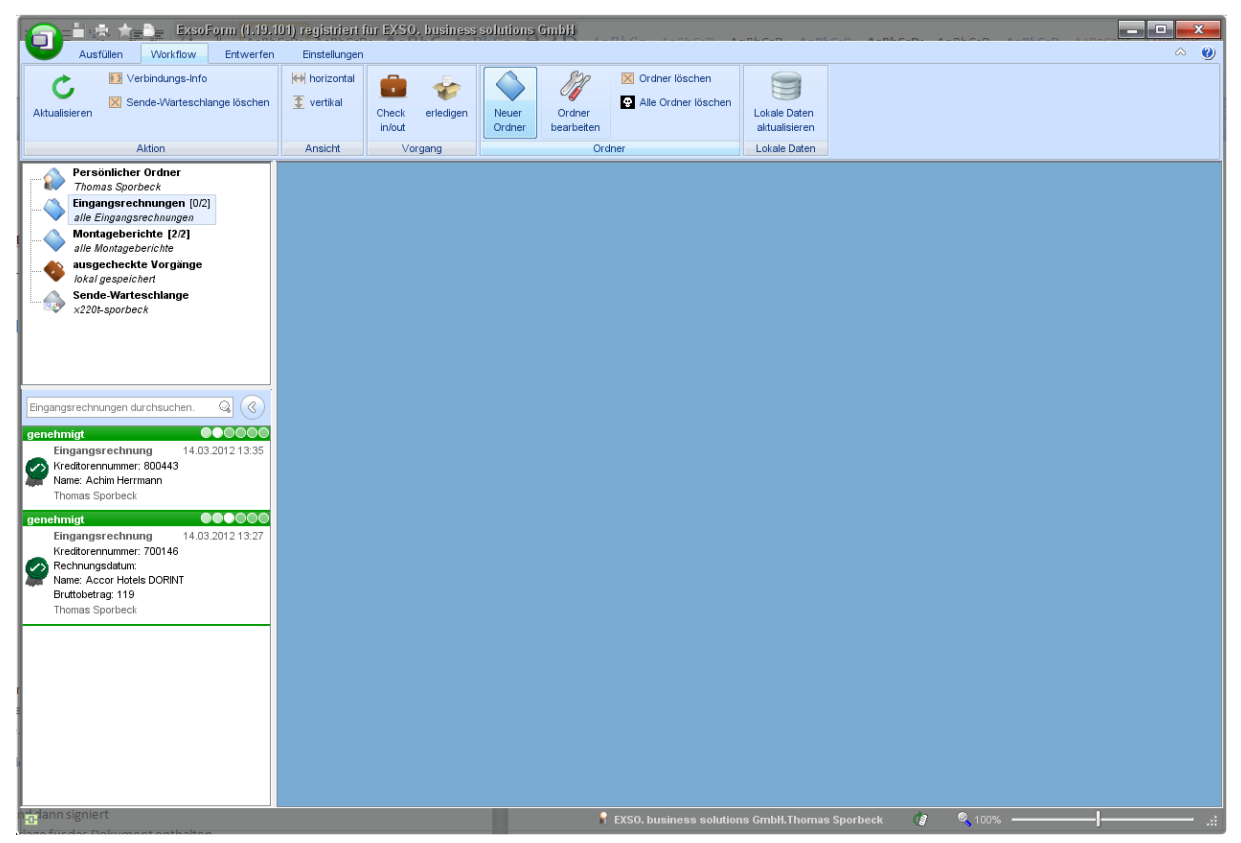

Wählen Sie dann im Reiter "Workflow" den Punkt "Neuer Ordner".

Es erscheint folgender Dialog

| D Lokale Ordner                                                                                                    |         | x  |
|----------------------------------------------------------------------------------------------------|---------|----|
| Einstellen der Ordner-Optionen<br>Sie können nach diversen Eigentschaften in verschiedenen Kategorien filtern.<br>Die Kategorien sind immer <b>'und'-verknüpft</b> , innerhalb der Kategorien können Sie mit 'und' und 'oder' verknüpfer | EXS     | 0  |
| Ordnername                                                                                                    |         |    |
| Beschreibung                                                                                                    |         |    |
| Filter nach Organisation                                                                                                    | Đ       | ×  |
| Filter nach Template                                                                                                    | Ŧ       | ×  |
| Filter nach Workflow                                                                                                    | Ŧ       | ×  |
| Filter nach Indexfeldern                                                                                                    | Ŧ       | ×  |
| Datumswerte können dynamisch eingegrenzt werden in der Syntax +/- # Feld z.B. +1M = in einem Monat, -1M = vor einen Monat<br>Verfügbare Felder: D = Tag, W = Woche, M = Monat, Y = Jahr                                                  |         |    |
| eingecheckte  v offene  erledigte                                                                                                    |         |    |
| Ok                                                                                                    | Abbrech | en |

Vergeben Sie einen Namen und eine Beschreibung.

Nun können Sie Filter definieren. Sie können die Vorgänge filtern nach

- Organisatorischen Kriterien (Organisation, Abteilung, Name eines Beteiligten)
- **Template** (welcher Formulartyp? Nur erforderlich, wenn innerhalb eines Ordners mehrere verschiedene Templates vorhanden sind)
- Workflow (in welchem Status oder in welchem Arbeitsschritt befindet sich der Vorgang?)
- Indexfelder (alle im Formular als Indexfeld gekennzeichneten Felder).

Wichtig ist zumeist die Anlage von Filtern auf Indexfeldern. Hier können Sie alle Felder statisch filtern (also nach fest vorgegebenen Werten, z.B. "> 2.000,00 EUR"), Datumswerte können auch dynamisch gefiltert werden (also z.B. "älter als I Monat").

Als Beispiel für das Filtern wollen wir einen Unterordner anlegen, der alle Eingangsrechnungen des Kreditors 800443 anzeigt. Das verwendete Formular "Rechnungseingangsbuch" sieht wie folgt aus:

| Ausfüllen Workflow Entwerfen                                                                                                    | g - ExsoForm<br>Einstellungen                                             | -DLC AN                                 | ale An               | K (.pt                                                | 0- 4-0k                            | ~~ *-          |                               | alon tables, to       | ten tenten t          | ► <b>□ </b> ► × |
|----------------------------------------------------------------------------------------------------|---------------------------------------------------------------------------|-----------------------------------------|----------------------|-------------------------------------------------------|------------------------------------|----------------|-------------------------------|-----------------------|-----------------------|-----------------|
| Aktualisieren                                                                                                    | Herizontal                                                                | ck erledigen                            | Neuer O<br>Ordner be | Ordiner<br>earbeiten                                  | Ordner lösc                        | hen<br>löschen | Lokale Dater<br>aktualisierer |                       |                       |                 |
| Aktion                                                                                                    | Ansicht                                                                   | vorgang                                 |                      | Urdner                                                |                                    | ļ              | Lokale Date                   |                       |                       |                 |
| Persönlicher Ordner<br>Thomas Sporbeck<br>Eingangsrechnungen [0/2]<br>Ide Eingangsrechnungen<br>[0/1]                                                               | Eingangsi                                                                 | rechnung                                |                      |                                                       |                                    |                |                               |                       | BAP FARIDAS<br>SORVIS | Î               |
| Montageberichte [2/2]                                                                                                    | Keennunge                                                                 |                                         |                      |                                                       |                                    |                |                               |                       |                       |                 |
| alle Montageberichte                                                                                                    | Kreditorennur                                                             | nmer 🧠                                  |                      |                                                       | 800443                             | Belegnu        | immer                         |                       |                       |                 |
| lokal gespeichert                                                                                                    | Name                                                                      | Achim Her                               | rmann                |                                                       | 9                                  | Rechnu         | ngsdatum                      | dd.MM.yyyy            |                       |                 |
| Sende-Warteschlange                                                                                                    | Straße                                                                    | In den Lan                              | gen Feldern 28       |                                                       | Q                                  | fällig Sk      | onto                          | dd.MM.yyyy            |                       |                 |
| ×220t-sporbeck                                                                                                    | PLZ/Ort                                                                   | 66687                                   | Q Wadern             |                                                       | ୍                                  | fällig ne      | tto                           | dd.MM.yyyy            |                       |                 |
| Engangsrechnungen durchsuchen. Q @<br>genetimigt •••••••<br>Eingangsrechnung 14.03.2012 13.35<br>Kreditorennumer: 800448<br>Mame: Achim Hermann<br>Thomas Sporbeck  | Kontierung<br>Bruttobetrag<br>MwSt-Betrag M<br>MwSt-Betrag<br>Nettobetrag | Regelsatz [<br>erm. Satz [<br>Kontobeze | sichnung             | Kostenstelle                                          | Kostens                            | zu vertei      | len<br>Kostentrā              | jer Kostenträgerbezei | Betrag                | 5               |
| genehmigt 0000<br>Eingangsrechnung 14.03.2012.13.27<br>Kredtorenummer: 700146<br>Rechrungsdatum<br>Name: Accor Hotels DORINT<br>Brutobetrag: 119<br>Thomas Sporbeck | Vertailer<br>vertägbar<br>Witarbeit<br>Thomas Sport<br>Will Wutz          | er 🔐 Abteilung<br>eck<br>4.03.12 13:35  | gen                  | ehmigt 14.03.1                                        | 12 13:35                           | Summe          | ewählt                        |                       |                       |                 |
| 3                                                                                                    | Allgeme<br>EXSO. I                                                        | oporbeck<br>in<br>rusiness solutions    | GmbH                 | nomas Sporbeck<br>Igemein<br>KSO. business so<br>FEXS | i<br>olutions GmbH<br>60. business | solutions      | GmbH.Thor                     | nas Sporbeck 🛛 😭      | <b>0</b> _100% ————   | -<br>           |

Einen neuen Filter legen Sie durch Anklicken des "+"-Buttons neben der Filterüberschrift an.

| 1 | 🗐 Lokale                        | Ordner                                                                                                    |          | x  |
|---|---------------------------------|----------------------------------------------------------------------------------------------------|----------|----|
|   | Einstel<br>Sie könn<br>Die Kate | <b>len der Ordner-Optionen</b><br>en nach diversen Eigentschaften in verschiedenen Kategorien filtern.<br>gorien sind immer <b>'und'-verknüpft</b> , innerhalb der Kategorien können Sie mit 'und' und 'oder' verknüpfen. | EXG      | 0  |
|   | Ordnerna                        | me                                                                                                    |          |    |
|   | Beschreit                       | ung                                                                                                    |          |    |
|   | Filter nach                     | I Organisation                                                                                                    | Đ        | X  |
|   | Filter nach                     | I Template                                                                                                    | Đ        | X  |
|   | Filter nach                     | 1 Workflow                                                                                                    | Đ        | ×  |
|   | Filter nach                     | ı Indexfeldern                                                                                                    | Đ        | X  |
|   | Datumswe<br>Verfügbar           | rte können dynamisch eingegrenzt werden in der Syntax +/- # Feld z.B. +1M = in einem Monat, -1M = vor einen Monat.<br>e Felder: D = Tag, W = Woche, M = Monat, Y = Jahr                                                   |          |    |
|   | -                               | Kreditorennummer = V String V 800443                                                                                                    |          |    |
|   |                                 | <ul> <li>eingecheckte</li> <li>mausgecheckte</li> <li>wight offene</li> <li>wight erledigte</li> </ul>                                                                                                    |          |    |
|   |                                 | Ok                                                                                                    | Abbreche | en |

Tragen Sie nun die Überschrift des entsprechenden Feldes des Formulars ein, im Beispiel "Kreditorennummer".

Wählen Sie dann den entsprechenden Operator.

Zur Verfügung stehen folgende:

| =  | ist gleich   |
|----|--------------|
| != | ist ungleich |

| >          | größer als               |
|------------|--------------------------|
| >=         | größer als oder gleich   |
| <          | kleiner als              |
| <=         | kleiner als oder gleich  |
| like       | enthält die Zeichenfolge |
| startsWith | fängt an mit             |
| endsWith   | endet mit                |

Die ComboBox rechts daneben ist sehr wichtig. Hier muss der passende Datentyp des Felder eingetragen werden. Filter- und Sortierkriterien funktionieren abhängig vom Datentyp sehr unterschiedlich.

Zahlen können beispielsweise so sortiert werden

| Alphanumerisch (String) | Numerisch (Number) |
|-------------------------|--------------------|
| I                       | I                  |
| 10                      | 2                  |
| 100                     | 10                 |
| 2                       | 20                 |
| 20                      | 100                |
| 200                     | 200                |
|                         |                    |

Bei **Datumswerten** ist das Ganze noch verwirrender.

| Alphanumerisch (String) | Datum (Date) |
|-------------------------|--------------|
| 10.02.2012              | 20.02.2011   |
| 10.03.2012              | 20.01.2012   |
| 20.01.2012              | 10.02.2012   |
| 20.02.2011              | 10.03.2012   |

Wichtig: Sie müssen hier den zum Formular passenden Datentyp angeben. Wenn also der Datentyp im Formular als "String" (= alphanumerisch) gekennzeichnet ist, können sie ihn im Ordner nicht als "Date" (= Datum) filtern.

Schlußendlich geben Sie den Wert an, nach dem gefiltert werden soll.

Bitte beachten Sie die Möglichkeiten bei dynamischen Datumsfiltern.

Hier können Sie Werte nach folgender Syntax hinterlegen:

### +/- # Feld

Ein "+" steht für Datumsangaben in der Zukunft (etwa bei Wiedervorlagen), ein "-" für Datumswerte in der Vergangenheit.

Die Zahl (#) steht für die Anzahl, das Feld für die Datumsstelle (Tag, Woche, Monat, Jahr).

### **Beispiele:**

| -30D | älter als 30 Tage  |
|------|--------------------|
| -2M  | älter als 2 Monate |
| -IY  | älter als 1 Jahr   |
| +IW  | in I Woche         |

Mit "Ok" speichern Sie ihren neuen Ordner. Er erscheint dann in gelber Farbe unterhalb des Serverordners.

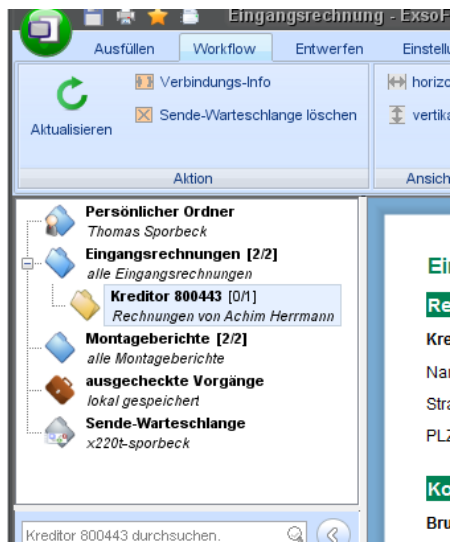

Über den Menüpunkt "Ordner bearbeiten" können Sie die Ordnereinstellungen jederzeit ändern. Da der Ordner immer nur ein Filter auf die vorhandenen Vorgänge ist, kann dabei auch nichts verlorengehen.

# 8. Programm-Optionen

Im Applikationsmenü (Drücken des runden, grünen Applikations-Buttons oben links) können Sie in der unteren Leiste den Punkt "Optionen" wählen, der Zugang zu diversen Programmeinstellungen gewährt. Welche Punkte Sie einstellen können ist abhängig von der Programmlizenz (also Editor, Editor Plus! und Designer).

| ExsoForm Optionen         |                           | The second second                   | a diamonta                   |                         |                      |            | _ 0 <u>_ X</u>     |
|---------------------------|---------------------------|-------------------------------------|------------------------------|-------------------------|----------------------|------------|--------------------|
| Einstellen der Progra     | mm-Optionen               | tellen Wieken Gie linke auf die Kat | aania waduuiikkaa Qia auf da |                         | uiineebtee Cinetelli |            | (EX30)             |
| Sie konnen diverse Eigens |                           | Debet                               | egorie und wanten sie auf de | r rechten Seite die gev | vunschlen Einstein   | ungen.     | ~ ~                |
| - M                       | Farbschema                | Robot                               | ▼.                           |                         |                      |            |                    |
| Allgemein                 |                           | Farbe 1                             | Farbe 2                      | Farbe 3                 | F                    | arbe 4     |                    |
| ii                        |                           | ExsoForm Look & Feel                | L                            |                         |                      |            |                    |
|                           |                           | Zoom deaktivieren                   |                              |                         |                      |            |                    |
| Unterschriften verwalten  | GUI-Sprache               | de                                  | •                            |                         |                      |            |                    |
|                           | Feiertage Land/Bundesland | Deutschland                         | •                            | Nordrhein-Westfalen     |                      |            | -                  |
| Templates                 | Scanner                   | Plustek MobileOffice D600           |                              |                         |                      |            |                    |
| <b>N</b>                  | Kamara                    | Divetele Mahile Office D600         |                              |                         |                      |            |                    |
| Programmverhalten         | Kallela                   | Plastek MobileOffice D600           |                              |                         |                      |            | •                  |
| Zähler                    |                           |                                     | Nach                         | n Updates suchen        |                      |            |                    |
|                           |                           |                                     |                              |                         |                      |            |                    |
| ExsoFlow                  |                           |                                     |                              |                         |                      |            |                    |
|                           |                           |                                     |                              |                         |                      |            |                    |
|                           |                           |                                     |                              |                         |                      |            |                    |
|                           |                           |                                     |                              |                         |                      |            |                    |
|                           |                           |                                     |                              |                         |                      |            |                    |
|                           |                           |                                     |                              |                         |                      |            |                    |
|                           |                           |                                     |                              |                         |                      |            |                    |
|                           |                           |                                     |                              |                         |                      |            |                    |
|                           |                           |                                     |                              |                         |                      |            |                    |
|                           |                           |                                     |                              |                         |                      |            |                    |
|                           |                           |                                     |                              |                         |                      |            |                    |
|                           |                           |                                     |                              |                         |                      |            |                    |
|                           |                           |                                     |                              |                         | System-Info          | <u>O</u> k | Abbre <u>c</u> hen |

### a. Allgemeine Optionen

### b. eMail

In den eMail-Optionen können Sie einstellen ob Sie einen lokal installierten MAPI-Client verwenden möchten (geht nur unter Windows-Betriebssystemen) oder einen SMTP-Server hinterlegen möchten.

| 🖉 ExsoForm Optionen                                                                                                    | - Base                                | e cologe and                                                                                                    |             |
|----------------------------------------------------------------------------------------------------|---------------------------------------|----------------------------------------------------------------------------------------------------|-------------|
| Einstellen der Progra                                                                                                    | mm-Optionen                           | einstellen. Klicken Sie links auf die Kategorie und wählen Sie auf der rechten Seite die gewünschten Einstelllungen | EXSO        |
| line line linguistics in the linguistics of the linguistics of the lin | ▲ eMail-Versand (SM                   | itp/mapi)                                                                                                    |             |
| Allgemein                                                                                                    | ☑ e <u>M</u> ail über Standard        | -eMail-Client (MAPI, nur Windows)                                                                                   | Mail testen |
|                                                                                                    | SMTP-Host                             |                                                                                                    |             |
| Mail                                                                                                    | SMTP-Absender (Mail)<br>SMTP-Benutzer | SMTP-Passwort                                                                                                    |             |
| Unterschriften verwalten                                                                                                    | Authentifikation ben                  | utzen                                                                                                    |             |
|                                                                                                    |                                       |                                                                                                    |             |
| Templates                                                                                                    |                                       |                                                                                                    |             |
| No. and a state of the state of the state of |                                       |                                                                                                    |             |
|                                                                                                    |                                       |                                                                                                    |             |
| Zähler                                                                                                    |                                       |                                                                                                    |             |
| Ô                                                                                                    |                                       |                                                                                                    |             |
| ExsoFlow                                                                                                    |                                       |                                                                                                    |             |
|                                                                                                    |                                       |                                                                                                    |             |
|                                                                                                    |                                       |                                                                                                    |             |
|                                                                                                    |                                       |                                                                                                    |             |
|                                                                                                    |                                       |                                                                                                    |             |
|                                                                                                    |                                       |                                                                                                    |             |
|                                                                                                    |                                       |                                                                                                    |             |
|                                                                                                    |                                       |                                                                                                    |             |
|                                                                                                    |                                       |                                                                                                    |             |
|                                                                                                    |                                       | System-Info Qk                                                                                                    | Abbrechen   |

### c. Unterschriften verwalten

ExsoForm kennt lokale – also selbst erstellte und damit auch selbst signierte – Zertfikate sowie Server-Zertfikate (also vom Administrator erstellt und vom Unternehmen signiert).

Wenn Verbindung zu einem ExsoFlow-Server besteht sollten immer Server-Zertifikate verwendet werden. Das Server-Zertifikat bestimmt die Rechte auf die ExsoFlow-Ordnerstrukturen und Funktionalitäten.

| 🕢 ExsoForm Optionen                                                                                                    |                                                                                                    |                                                                                                    |                                                                                                    |         | x                                       |
|----------------------------------------------------------------------------------------------------|----------------------------------------------------------------------------------------------------|----------------------------------------------------------------------------------------------------|----------------------------------------------------------------------------------------------------|---------|-----------------------------------------|
| Einstellen der Progr<br>Sie können diverse Eigen                                                                                                    | <b>amm-Optionen</b><br>schaften von ExsoForm einstellen. Kl                                                                                                    | licken Sie <b>links auf die Katego</b>                                                                                                    | rie und wählen Sie auf der rechten Seite die gewünschten Einstelllungen.                                                                                                    | ¢Ş      | 50                                      |
| Einstellen der Progr<br>Sie können diverse Eigen<br>Allgemein<br>Mail<br>Unterschriften verwalten<br>Eine<br>Programmverhalten<br>Zähler<br>ExsoFlow | amm-Optionen<br>schaften von ExsoForm einstellen. Kl<br>Sie können ein lokales Zertifikat e<br><i>Es darl je Kombination Organisa</i><br>Lokale Zertifikate dienen der Auft<br>Beim Einsatz innerhalb eines Unt<br>Serverzertifikate vervendet werd<br>Serverzertifikate wissen zunäct<br>Sie können diese Zertifikate dann<br>den Mitarbeiter-Namen (Commor<br><b>installierte Zertifikate</b><br><b>Beispiel</b><br>03.10.2012 10.25<br>Franzi Warzi<br>Allgemein<br>EXSO: business solutions Gmb<br><b>Beispiel</b><br>03.10.2012 10.25<br>Franzi Warzi<br>Allgemein<br>EXSO: business solutions Gmb<br><b>Beispiel</b><br>03.10.2012 10.25<br>Mattida Planlos<br>Sales<br>EXSO: business solutions Gmb<br><b>Beispiel</b><br>03.10.2012 10.25<br>Thomas Spotbeck<br>Allgemein<br>EXSO: business solutions Gmb | icken Sie links auf die Katego<br>erstellen und zentrale Serverz<br><i>tion/Mitarbeiter nur ein einzig</i><br>entifizierung, wenn Sie auf kei<br>ernehmens mit ExsoFlow-Ser<br>en, da damit die Authentifizier<br>ist auf einem ExsoFlow-Serve<br>abholen, indem Sie in der Kath<br>-Name (CN) des Zertifikat) un<br>hr Name<br>Einheit/Abteilung<br>Organisation<br>Bilddatei<br>Password<br>Password<br>Password<br>Farbe | rie und wählen Sie auf der rechten Seite die gewünschten Einstelllungen. tertifikat einfordern: es Zertifikat für ExsoForm/ExsoFlow existieren. nen ExsoFlow-Server zugreifen. ver, egal ob Innendienst oder Außendienst, sollten ausschließlich ung und Verifizierung des Zertifikats erfolgt or erzeugt werden. Dies geschieht über die Consolensoftware des Servers. teikarte Server-Zertifikat das auf dem Server vergebene Passwort angeben.  rot keine Beschreibung grün keine Beschreibung blau keine Beschreibung terzeugt Lokales Zertifikat löschen |         | 🗶 Serverzettifikat 🧊 lokales Zettifikat |
|                                                                                                    | EXSO: business solutions Omb                                                                                                    | <u></u>                                                                                                    | System-Info                                                                                                    | Abbrech | ien                                     |

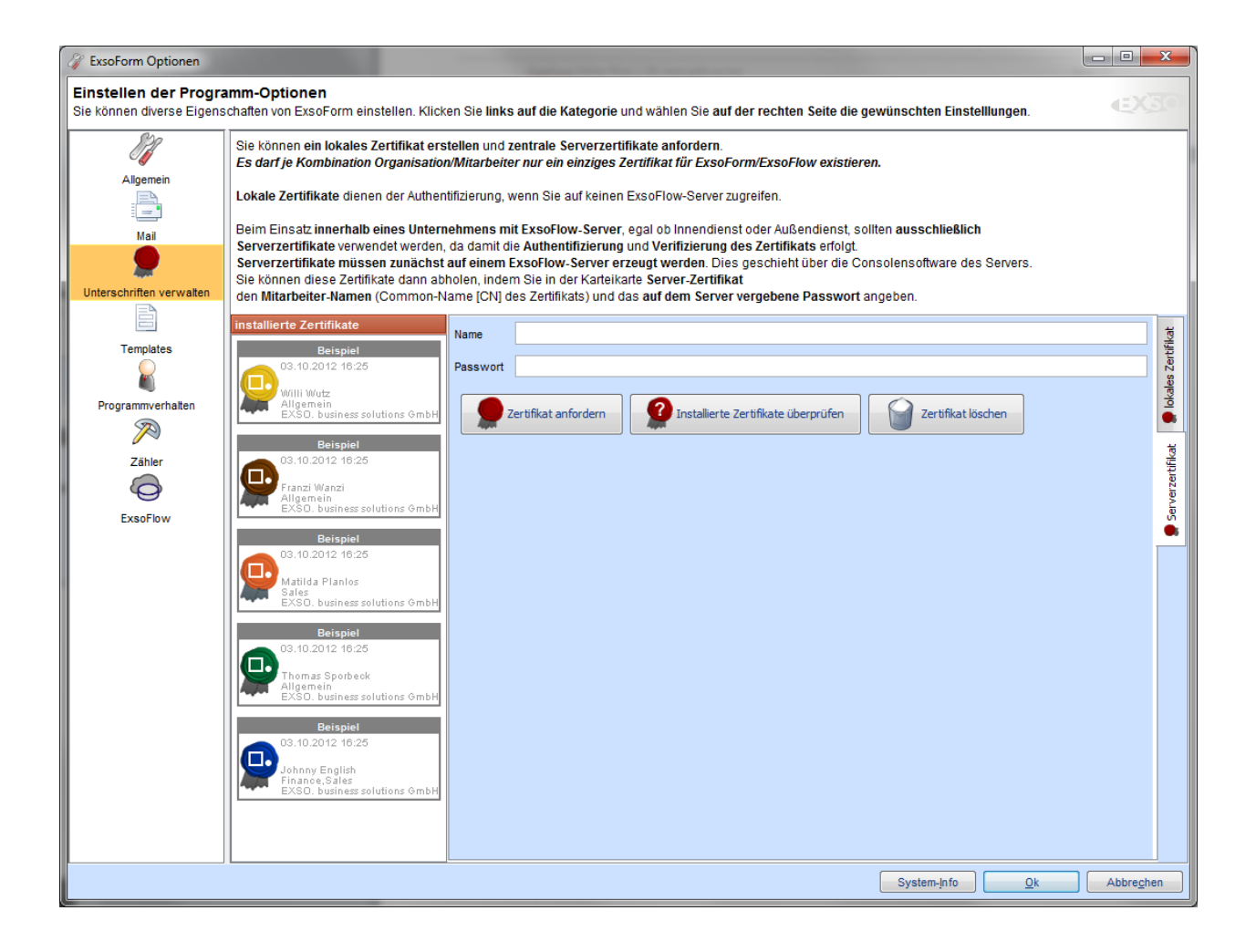

# d. Templates

### Zeigt die im Cache vorgehaltenen Formularvorlagen mit Version an.

| 🕼 ExsoForm Optionen                                                         |                                              |                                       |                              | and the local division of the local division of the local division | State of Local Division in which the |                             |
|-----------------------------------------------------------------------------|----------------------------------------------|---------------------------------------|------------------------------|----------------------------------------------------------------------------------------------------|--------------------------------------|-----------------------------|
| Einstellen der Progra<br>Sie können diverse Eigens                          | amm-Optionen<br>schaften von ExsoForm einste | ellen. Klicken Sie <b>links auf c</b> | lie Kategorie und wählen Sie | e auf der rechten Seite die                                                                                                    | gewünschten Einstelllunge            | n. EXEO                     |
| Formularvorlagen (Templates)<br>Übersicht über alle registrierten Formularv |                                              |                                       |                              |                                                                                                    |                                      |                             |
|                                                                             | Name                                         | URL                                   | Datei                        | Version                                                                                                    | UID                                  | DatamodelUID                |
|                                                                             | Besuchsbericht Tsurumi                       |                                       | C:\daten\sourcen\exsoform\f  | 1.3                                                                                                    | 73d57017-9ca6-4e9a-ad8f-e            | 31e5156f-8569-41f9-a652-3   |
| Mail                                                                        | Eingangsrechnung                             |                                       | C:\daten\sourcen\exsoform\   | 0.0                                                                                                    | 674331f8-8445-4c3d-ae75-1            | . cd7c46aa-bb20-43f2-be9e-9 |
|                                                                             | Eingangsrechnung EXSO                        |                                       | C:\daten\sourcen\exsoform\f  | 1.0                                                                                                    | 4cc4b41e-360d-4a66-aecc              | 48bf16c9-565d-4b96-98b1-a   |
|                                                                             | Kassenbuch Mehr! Entertain                   |                                       | C:\daten\sourcen\exsoform\   | 1.1                                                                                                    | 80418479-d43e-401a-8f2b-1            | . 87ce9435-69c4-4d49-9c63   |
| Unterschriften verwalten                                                    | KreditorenStammdatenblatt                    |                                       | C:\daten\sourcen\exsoform\f  | 0.0                                                                                                    | 745653ba-d837-4e2f-9c23-b            | e1c04d7f-8d6c-4529-96bd-9   |
| B                                                                           | SealpacMontagebericht                        |                                       | C:\daten\sourcen\exsoform\   | 1.0                                                                                                    | e9cf0af8-1fcd-4b49-b99a-0            | 5f1d7028-9e39-4d47-aeb5-5   |
|                                                                             | Urlaubsantrag EXSO                           |                                       | C:\daten\sourcen\exsoform\f  | 0.0                                                                                                    | 4200155c-8198-4051-851f-c            | . 7ee7254f-fda0-4e56-abbd-5 |
| Templates                                                                   | Urlaubsantrag EXSO                           |                                       | C:\daten\sourcen\exsoform\f  | 0.0                                                                                                    | 1f595cb6-43c4-481e-9074-1            | . 0b4c162d-99a5-4628-95e8   |
|                                                                             | VEB_Rechnungseingang                         |                                       | C:\daten\sourcen\exsoform\f  | 1.0                                                                                                    | 36f86bfe-48a6-44b1-bf16-1            | c048a164-7a6b-4abc-b3c8     |
|                                                                             |                                              |                                       |                              |                                                                                                    |                                      |                             |
| Programmverhalten                                                           |                                              |                                       |                              |                                                                                                    |                                      |                             |
|                                                                             |                                              |                                       |                              |                                                                                                    |                                      |                             |
| Zähler                                                                      |                                              |                                       |                              |                                                                                                    |                                      |                             |
| Zanier                                                                      |                                              |                                       |                              |                                                                                                    |                                      |                             |
|                                                                             |                                              |                                       |                              |                                                                                                    |                                      |                             |
| ExsoFlow                                                                    |                                              |                                       |                              |                                                                                                    |                                      |                             |
|                                                                             |                                              |                                       |                              |                                                                                                    |                                      |                             |
|                                                                             |                                              |                                       |                              |                                                                                                    |                                      |                             |
|                                                                             |                                              |                                       |                              |                                                                                                    |                                      |                             |
|                                                                             |                                              |                                       |                              |                                                                                                    |                                      |                             |
|                                                                             |                                              |                                       |                              |                                                                                                    |                                      |                             |
|                                                                             |                                              |                                       |                              |                                                                                                    |                                      |                             |
|                                                                             |                                              |                                       |                              |                                                                                                    |                                      |                             |
|                                                                             |                                              |                                       |                              |                                                                                                    |                                      |                             |
|                                                                             |                                              |                                       |                              |                                                                                                    |                                      |                             |
|                                                                             |                                              |                                       |                              |                                                                                                    |                                      |                             |
|                                                                             |                                              |                                       |                              |                                                                                                    |                                      |                             |
|                                                                             |                                              |                                       |                              |                                                                                                    |                                      |                             |
|                                                                             |                                              |                                       |                              |                                                                                                    |                                      |                             |
|                                                                             |                                              |                                       |                              |                                                                                                    |                                      |                             |
|                                                                             |                                              |                                       |                              |                                                                                                    |                                      |                             |
|                                                                             |                                              |                                       |                              |                                                                                                    |                                      |                             |
|                                                                             |                                              |                                       |                              |                                                                                                    |                                      |                             |
|                                                                             |                                              |                                       |                              |                                                                                                    | System-Info                          | Ok Abbrechen                |
|                                                                             |                                              |                                       |                              |                                                                                                    |                                      |                             |

### e. Programmverhalten

Die Option "Bedienung für Tablet-TC optimieren" bietet an verschiedenen Stellen eine Bildschirmtastatur an und verfügt über größere Fenster-Elemente, damit man das Programm einfacher per Finger bedienen kann.

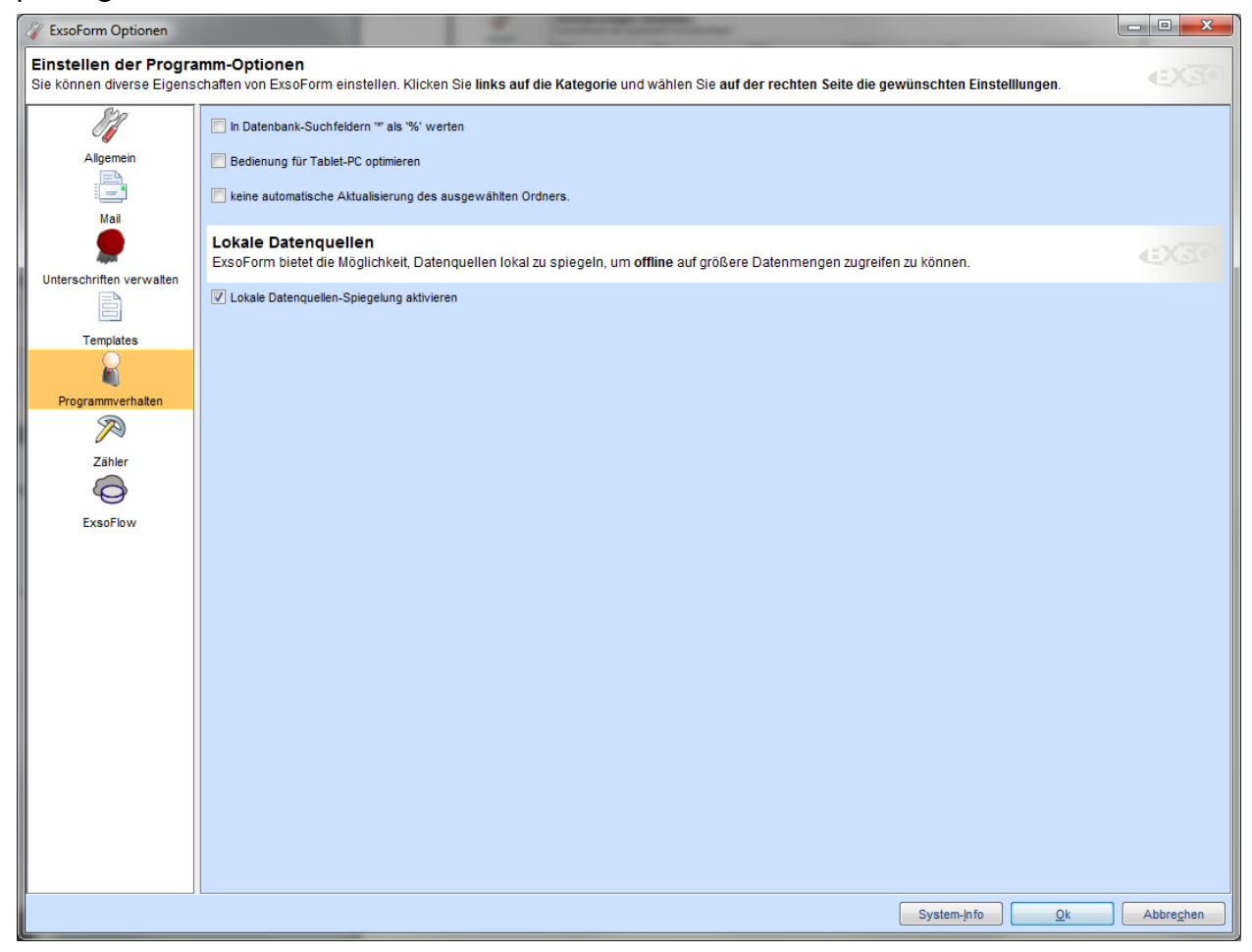

### f. Zähler

Manche Formulare haben lokale Zähler, damit Belegnummern hochgezählt werden können.

Man richtet diese Zähler am besten so ein, dass ein lokales Prefix hinterlegt wird und danach ein hochzählender Wert. So können Sie einmalige Belegnummern je ExsoForm-Arbeitsplatz erzeugen, insbesondere wenn ExsoForm im Außendienst genutzt wird und die Belegnummer nicht zentral vom Server erzeugt werden kann.

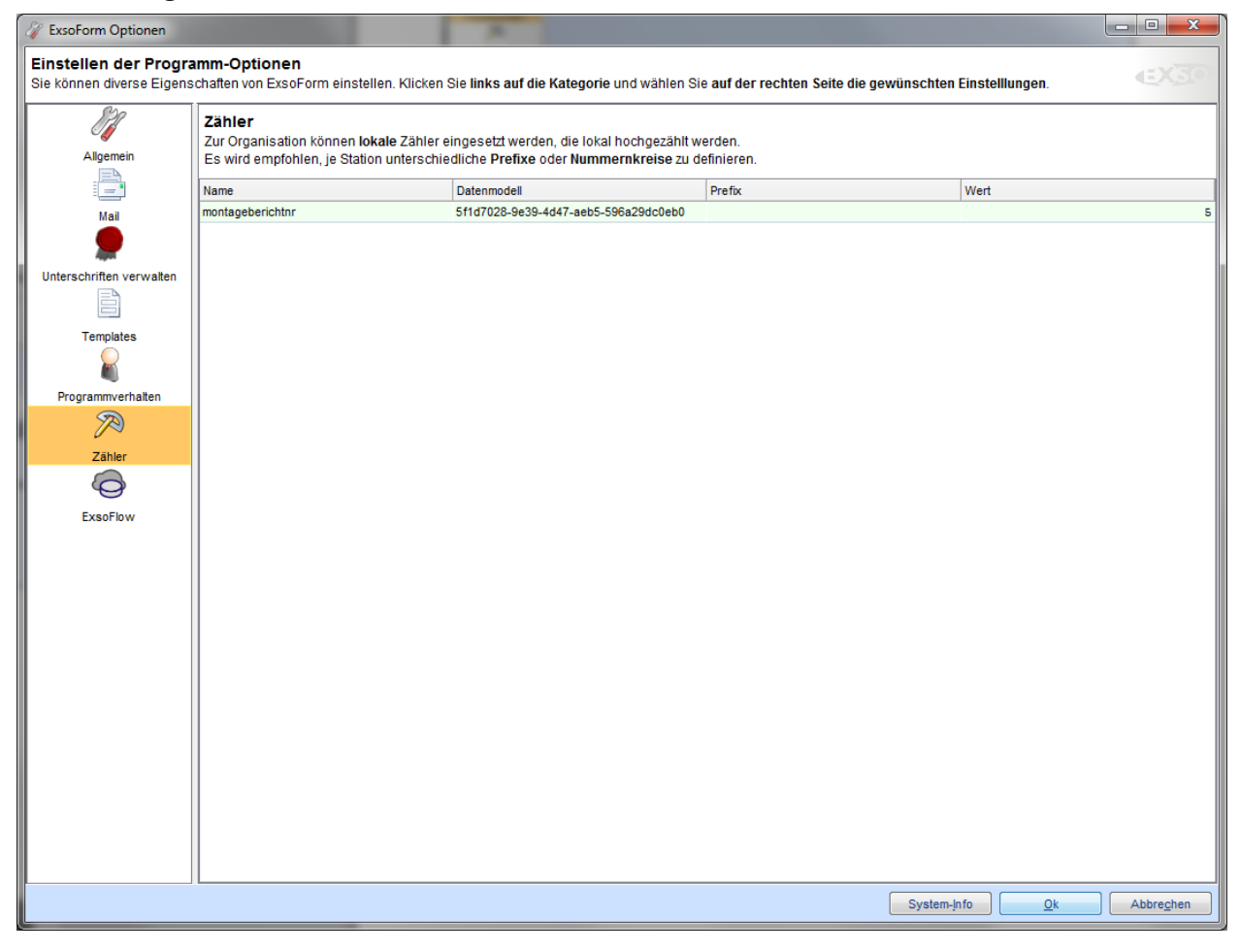

# g. ExsoFlow

Bei den ExsoFlow-Optionen können Sie die Verbindungs-Daten zum ExsoFlow-Server hinterlegen.

| 🕢 ExsoForm Optionen                                |                                                                                                  |                                                                                                    |           |
|----------------------------------------------------|--------------------------------------------------------------------------------------------------|----------------------------------------------------------------------------------------------------|-----------|
| Einstellen der Progra<br>Sie können diverse Eigens | amm-Optionen<br>schaften von ExsoForm einstellen. Klicke                                         | n Sie links auf die Kategorie und wählen Sie auf der rechten Seite die gewünschten Einstelllungen. | EX30      |
| Allgemein                                          | ExsoFlow-Server<br>Der ExsoFlow-Server stellt die Vorgan<br>Bearbeitung von Vorgängen zur Verfüg | gs-Datenbank sowie zahlreiche Methoden zur automatisierten<br>jung.                                |           |
| Mail                                               | IP/Name des ExsoFlow-Servers                                                                     | /x220t-sporbeck                                                                                    |           |
| <b>—</b>                                           | 'Öffentlicher' Port des ExsoFlow-Servers                                                         |                                                                                                    | 8080      |
| Unterschriften verwalten                           | Managementport des ExsoFlow-Servers                                                              |                                                                                                    | 60103     |
|                                                    |                                                                                                  |                                                                                                    |           |
| Templates                                          |                                                                                                  |                                                                                                    |           |
| Programmverhalten                                  |                                                                                                  |                                                                                                    |           |
| $\sim$                                             |                                                                                                  |                                                                                                    |           |
| Zähler                                             |                                                                                                  |                                                                                                    |           |
| Ô                                                  |                                                                                                  |                                                                                                    |           |
| ExsoFlow                                           |                                                                                                  |                                                                                                    |           |
|                                                    |                                                                                                  |                                                                                                    |           |
|                                                    |                                                                                                  |                                                                                                    |           |
|                                                    |                                                                                                  |                                                                                                    |           |
|                                                    |                                                                                                  |                                                                                                    |           |
|                                                    |                                                                                                  |                                                                                                    |           |
|                                                    |                                                                                                  |                                                                                                    |           |
|                                                    |                                                                                                  |                                                                                                    |           |
|                                                    |                                                                                                  |                                                                                                    |           |
|                                                    |                                                                                                  |                                                                                                    |           |
|                                                    |                                                                                                  |                                                                                                    |           |
|                                                    |                                                                                                  | System-Info                                                                                        | Abbrechen |

# 9. Persönlichkeit wechseln

ExsoForm ermöglicht es, verschiedene Zertifikate gleichzeitig zu verwalten. Damit kann auf ein und demselben Arbeitsplatz mit verschiedenen Benutzern gearbeitet werden. Dass ist insbesondere dann sinnvoll, wenn der Anwender im Auftrag einer anderen Person unterschreiben muss, beispielsweise als Urlaubsvertretung oder als Vertreter des Chefs mit dessen Signatur.

Es stehen nur importierte Zertifikate (siehe unter Optionen – Unterschriften verwalten) zur Verfügung, d.h. solche für die der Anwender auch das entsprechende Kennwort besitzt.

Diese Option ist selbstverständlich mit entsprechender Vorsicht einzusetzen.

| Persönlichkeit wechseln                                                                                                    |                                               |                     |     |            |          |                                               |
|----------------------------------------------------------------------------------------------------|-----------------------------------------------|---------------------|-----|------------|----------|-----------------------------------------------|
| EXSO. business solutions GmbH.Willi Wutz                                                                                                    | Anrede                                        | Herr                |     | ]          |          |                                               |
| <ul> <li>EXSO. business solutions GmbH.Matilda Planlos</li> <li>EXSO. business solutions GmbH.Thomas Sporbeck</li> <li>EXSO. business solutions GmbH.Johnny English</li> </ul> | Vorname                                       | Thomas              |     | Nachname   | Sporbeck |                                               |
|                                                                                                    | eMail-Adresse                                 | th.sporbeck@exso.de |     |            |          |                                               |
|                                                                                                    | Telefon                                       | 0211 6000103        |     |            |          |                                               |
|                                                                                                    | Personalnummer                                |                     |     |            |          |                                               |
|                                                                                                    | Kostenstelle                                  |                     |     |            |          |                                               |
|                                                                                                    | ☑ E-Mail Benachrichtigung bei neuen Vorgängen |                     |     |            |          |                                               |
|                                                                                                    | string                                        |                     | =   | keinTest   |          |                                               |
|                                                                                                    | Budget                                        |                     | =   | 20.000,00  |          |                                               |
|                                                                                                    | number                                        |                     | -   | 255,00     |          |                                               |
|                                                                                                    | date                                          |                     | = 3 | 31.12.2013 |          |                                               |
|                                                                                                    |                                               |                     |     |            |          |                                               |
|                                                                                                    |                                               |                     |     |            |          |                                               |
|                                                                                                    |                                               |                     |     |            |          |                                               |
|                                                                                                    |                                               |                     |     |            |          | han da an an an an an an an an an an an an an |
|                                                                                                    |                                               |                     |     |            |          | brechen                                       |